# **Indberetning til**

# **Dansk Lunge Cancer Register**

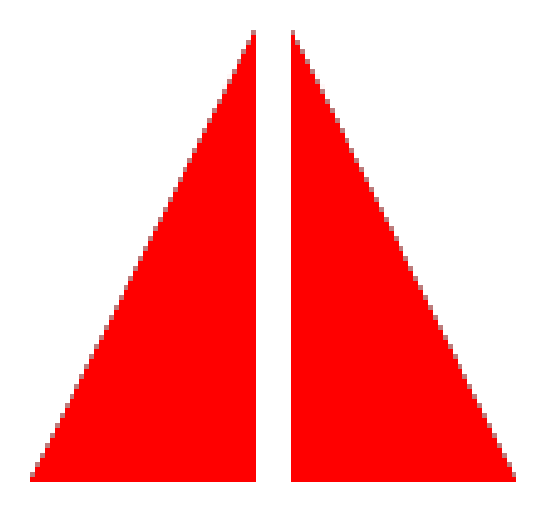

# Manual

## Forord

Hermed den nye udgave af manualen for indberetningen til Dansk Lunge Cancer Register (DLCR). DLCR er nu en del af Den Nationale Kliniske Kræftdatabase (DNKK), hvorfor hovedparten af oplysningerne i DLCR stammer fra Landspatientregisteret.

Er der spørgsmål til manualen, registreringerne i DLCR eller i.ø. til arbejdet i DLCR/DLCG er man altid velkommen til at kontakte DLCR ´s sekretariat på telefon 65 41 15 65 eller per e-mail på <u>ode.t.dlcr@rsyd.dk</u>. Desuden kan der findes oplysninger på vores hjemmeside <u>Lungecancer.dk</u>

DLCR April 2024

# Indholdsfortegnelse

| Forord                                         | 2  |
|------------------------------------------------|----|
| Indholdsfortegnelse                            | 3  |
| Generelt                                       | 4  |
| Hvilke patienter kommer i DLCR?                | 4  |
| Hvornår kommer patienten i DLCR?               | 4  |
| Hvilke oplysninger fra LPR kommer i DLCR?      | 4  |
| Hvem skal inddatere i DLCR?                    | 4  |
| Hvem kan læse i DLCR?                          | 5  |
| Hvordan er DLCR opbygget (datamodel)           | 5  |
| Hvordan bruges data fra DLCR?                  | 5  |
| Inddatering i DLCR                             | 6  |
| Adgang til DLCR                                | 6  |
| Første gang man logger på programmet           | 6  |
| Startsiden i DLCR                              | 7  |
| Start                                          | 7  |
| Patient                                        | 7  |
| Hjælp                                          | 7  |
| Søgning                                        | 8  |
| Nye patienter i DLCR                           | 8  |
| Formularer                                     | 11 |
| Valideringsregler                              | 11 |
| Konverterede patienter                         | 12 |
| Udredende afdelinger - Lungekræftforløb        | 13 |
| Udredning                                      | 13 |
| Kirurgiske afdelinger - Lungekræftforløb       | 16 |
| Kirurgi                                        | 16 |
| Onkologiske afdelinger – Lungekræftforløb      | 19 |
| Onkologi                                       | 20 |
| Behandling                                     | 21 |
| 1. Onkologi før 2023                           | 24 |
| Supplerende onkologi                           | 25 |
| Recidiv og opfølgning - Lungekræftforløb       | 26 |
| Udredende afdelinger - Lungehindekræftforløb   | 27 |
| Udredning                                      | 27 |
| Kirurgiske afdelinger - Lungehindekræftforløb  | 30 |
| Kirurgi                                        | 30 |
| Onkologiske afdelinger - Lungehindekræftforløb | 33 |
| 1.Onkologi                                     | 33 |
| Supplerende onkologi                           | 35 |
| Datakomplethed og fejlrapporter                | 36 |
| Rapporter                                      | 37 |
| Sortering i rapport efter årstal               | 38 |
| Træk 2 datoer fra hinanden                     | 40 |
| Oversigt over rapporter                        | 41 |

# Generelt

## Hvilke patienter kommer i DLCR?

I Dansk Lunge Cancer Register (DLCR) registreres patienter med SKS-koderne C34\* (Kræft i lunge) og C33\* (kræft i luftrøret) samt C45\* (Malignt mesoteliom i lungehinden) udredt og/eller behandlet på sygehusafdelinger i Danmark eksklusiv Grønland og Færøerne.

### Hvornår kommer patienten i DLCR?

Patienterne registreres løbende i DLCR umiddelbart efter de identificeres i Landspatientregisteret (LPR). Når hospitalsafdelinger i Danmark registrerer diagnoser og behandlinger i de patientadministrative systemer overføres disse oplysninger løbende til LPR. Hyppigheden hvormed oplysningerne overføres fra de enkelte patientadministrative systemer til LPR varierer noget fra region til region, men der er typisk tale om dage til uger efter registreringen. Oplysningerne i de patientadministrative systemer vedrører alle forhold omkring diagnoser, alle udførte procedurer hvortil der et tilknyttet en SKS-kode, datoer for udførelse af disse, oplysninger om henvisningsdatoer, ventetidsregistreringer, udskrivelsesdatoer, TNM-klassifikationer m.v. Oplysningerne anvendes af de centrale sundhedsmyndigheder til aktivitets- og DRG-registrering, men vil altså fremover også blive anvendt til dannelse af patientforløb i de kliniske databaser, herunder DLCR. DLCR samkører aktuelt en gang månedligt med LPR, og første gang en patient med en af ovennævnte koder findes i LPR oprettes et forløb i DLCR under givne omstændigheder, der beskrives nærmere.

## Hvilke oplysninger fra LPR kommer i DLCR?

Alle lungecancerforløb, hvor udredning er startet efter 1. januar 2013 oprettes via oplysningerne i LPR. Alle patienter der af afdelingerne er oprettet før denne dato i den tidligere version af DLCR (DLCR4) er konverteret til det nye DNKK-DLCR.

Læs mere om <u>forløbsdannelse</u> og mere detaljerede oplysninger om <u>dataidentifikation</u> i DNKK-DLCR

Der kan på nuværende tidspunkt ikke komme nye lungekræftforløb på patienterne i databasen.

## Hvem skal inddatere i DLCR?

Da de fra LPR indhentede oplysninger fortsat skal suppleres med oplysninger fra de kliniske afdelinger, og da DLCR af Sundhedsstyrelsen er godkendt som klinisk kvalitetsdatabase for udredning og behandling af lungecancer i Danmark i henhold til Sundhedsstyrelsens bekendtgørelse nr. 459 af 16. maj 2006, betyder dette, at alle sygehusafdelinger, der udreder eller behandler lungecancer i Danmark har indberetningspligt. I praksis betyder dette, at de udredende afdelinger i regionerne, der er udpeget til at varetage udredning af lungecancer, skal indberette. Tilsvarende skal kirurgiske og onkologiske afdelinger, der varetager behandling af lungecancer i de enkelte regioner indberette.

De her nævnte afdelinger skal således løbende i DLCR orientere sig i forhold til om der er oprettet nye patientforløb med tilknytning til deres afdeling, og herefter foretage supplerende inddateringer på disse patienter. Når afdelinger logger på DLCR vil man som det første kunne se liste over patienter, hvorpå der mangler registreringer, nærmere herom senere i manualen. For at inddatere i DLCR skal man være oprettet som bruger. For at være bruger skal man være ansat på en registreret afdeling. Registrering af brugere foregår via DLCR's sekretariat – se forordet.

## Hvem kan læse i DLCR?

Alle registrerede brugere i DLCR kan læse oplysninger i DLCR. Aggregerede oplysninger på afdelingsniveau kan kun læses af brugere registreret på den pågældende afdeling. Oplysninger på personniveau kan læses af brugere med behandlingsansvar for patienten, dvs. at brugeren skal kende patientens cpr-nr og have adgang til at søge oplysninger på cpr-nr. i henhold til reglerne herom. Har brugeren disse rettigheder kan vedkommende læse oplysninger fra egen afdeling og inddaterede oplysninger på patienten fra andre afdelinger.

## Hvordan er DLCR opbygget (datamodel)

DLCR er patientforløbsbaseret, hvilket vil sige at hvert enkelt lungecancerforløbsudredninger og -behandlinger registreres samlet under et forløb. Har patienten ny lungecancersygdom oprettes der i DLCR et nyt forløb og aktiviteter relateret hertil registreres under dette forløb.

#### Hvordan bruges data fra DLCR?

Data registreret i DLCR anvendes til kvalitets- og forskningsformål.

Primært anvendes data som grundlag for en række rapporter:

- Afdelingerne har mulighed for i DLCR programmet at lave udtræk på egne patienter om afdelingens aktivitet og resultater.
- DLCR udgiver desuden en årsrapport, der bredt offentliggør aktiviteter og resultater indenfor udredning og behandling af lungecancer. Der opgøres i DLCR et antal indikatorer. Disse indikatorer indgår i DLCR's auditsystem, hvor der afholdes National og Regionale audit forud for offentliggørelsen af årsrapporten.
- Indikatorerne publiceres derudover via regionernes ledelsesinformationssystem. Opgørelserne fremsendes elektronisk til regionerne. Adgang til ledelsesinformationssystemerne sker via afdelingsledelserne på sygehusene.

Dernæst anvendes data registreret i DLCR til udviklings- og forskningsbrug, idet offentlige institutioner og forskere efter anmodning kan få udtræk fra DLCR. Der henvises til vejledning på DLCR's <u>hjemmeside</u>.

# Inddatering i DLCR

#### Adgang til DLCR

For at have adgang til DLCR's program skal man have adgang til en computer lokaliseret på et sygehus med adgang til netværket. Desuden skal man være registreret som bruger jævnfør ovenstående. Når dette er tilfældet kan man på sygehusets internet vælge

For brugere i <u>Region Syddanmark</u> For brugere i <u>Region Hovedstaden, Region Sjælland, Region Midtjylland, Region Nordjylland</u>

hvorved følgende side fremkommer. Indtast her Brugernavn, Adgangskode og vælg Login

| DLCR                                                                                                    |
|----------------------------------------------------------------------------------------------------|
| DLCR version                                                                                                  |
| TOPICA <sup>TM</sup> version : 4.24.5921.18801 / 4.24.6 RC09                                                  |
| 18-03-2016 11:26                                                                                              |
| Copyright Copyright © Computer Sciences Corporation (CSC) / CSC Scandihealth 2002-2015                        |
| Web-server: SRVESBAPPTOP04V Database-server: srvesbsqltop05v Database-navn: DLCR Datamodel-version: 4.24      |
|                                                                                                    |
| Har du problemer med login, kontakt sekretariatet på tif. 6541 1565 eller <u>ode.t.dicr@rsyd.dk.</u>          |
| Er din konto blevet låst, skal du kunne logge på programmet indenfor 72 timer efter du er blevet låst op igen |
| Er um konto bievet last, skal du kume logge på programmet muemor 72 timer erter du er bievet last op igen.    |
|                                                                                                    |
| Brugernavn                                                                                                    |
|                                                                                                    |
| Adgangskode                                                                                                   |
| Log ind                                                                                                    |
|                                                                                                    |

#### Første gang man logger på programmet

Den første gang man logger på programmet, OG KUN DER, vælges DLCR standard i boksen øverst til højre

| Start                                 | Patient   | Ansat On      | rganisation | Klassifikationer | Konfiguration    | System                     | Vedligehold     | Værktøjer      | Hjælp | ) |                  | E |
|---------------------------------------|-----------|---------------|-------------|------------------|------------------|----------------------------|-----------------|----------------|-------|---|------------------|---|
| Aktuel bi                             | ruger     |               |             | 13013            | tchr : Charlotte | / <u>Start</u> / <u>Lo</u> | og_ud / Skift / |                |       |   | ~                | 1 |
| Ansættel                              | sessted   |               |             | afd:13           | 0134 Rigshospit  | alet; Thora                | axkirurgisk Kli | <u>iik, RT</u> |       |   |                  | m |
| Tilknytte                             | •         |               |             |                  |                  |                            |                 |                |       |   | Standard Black   |   |
| · · · · · · · · · · · · · · · · · · · | •         |               |             |                  |                  |                            |                 |                |       |   | Standard Default |   |
|                                       |           |               |             |                  |                  |                            |                 |                |       |   | Standard Empty   |   |
|                                       |           |               |             |                  |                  |                            |                 |                |       |   | Standard Sunset  |   |
|                                       |           |               |             |                  |                  |                            |                 |                |       |   | DLCR Standard    |   |
| Nyheder                               | mm.: Tidl | igere nyheder | r           |                  |                  |                            |                 |                |       |   |                  |   |

Hvorefter udseendet skifter til DLCR udseendet. Vælges dette ikke vil man mange informationer undervejs i indberetningen

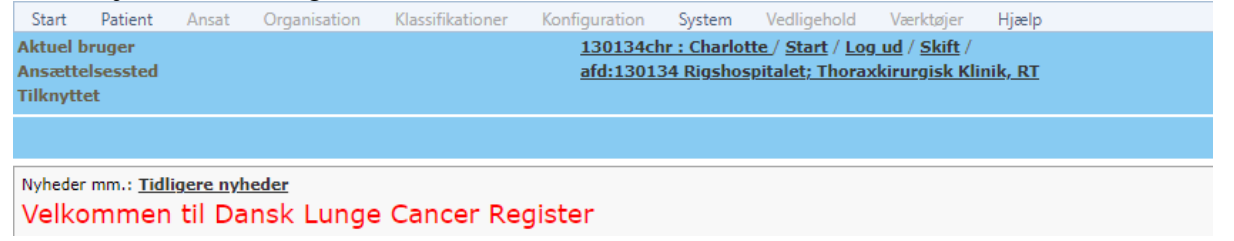

#### Startsiden i DLCR

Startsiden i DLCR-DNKK ser ud som herunder. Kun felter markeret med fed er aktive for brugeren. I feltet "**Nyheder m.m.**" vil sekretariatet skrive relevante nyheder, opdateringer m.m. til brug for brugeren af programmet.

|   | Start                           | Patient                                | Ansat               | Organisation | Klassifikationer | Konfigurat |
|---|---------------------------------|----------------------------------------|---------------------|--------------|------------------|------------|
| ^ | Aktuel b<br>Ansætte<br>Tilknytt | oruger<br>elsessted<br>et              |                     |              |                  |            |
|   |                                 |                                        |                     |              |                  |            |
|   | Velko                           | <sup>.</sup> mm.: <u>Tidl</u><br>ommen | igere nyh<br>til Da | insk Lunge   | e Cancer Re      | gister 4   |

Ligeledes findes en lister over "Nye patienter, som ikke er færdigregistrerede" samt en liste over "Patienter fra tidligere samkørsler, som ikke er færdigregistrerede" som indeholder patienter fra tidligere indlæsninger.

|      | <br>Tormalar mea mangier | Indiastribler | Ardening |
|------|--------------------------|---------------|----------|
|      | <br>                     |               |          |
|      |                          |               |          |
|      |                          |               |          |
|      |                          |               |          |
|      |                          |               |          |
| <br> |                          |               |          |
| <br> |                          |               |          |

#### Start

Start indeholder: Startside, Log ud, Log ind som anden bruger, Skift adgangskode.

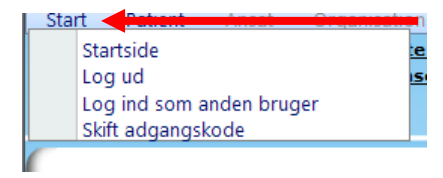

#### Patient

**Patient** indeholder: **Søg** og anvendes når man skal undersøge om en patient findes i databasen i forvejen. **Seneste** viser en liste over de senest indtastede cpr.nr.

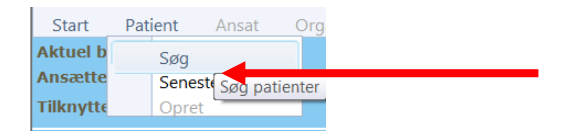

#### Hjælp

Menupunktet **Hjælp** indeholder aktuelt oplysninger om programmet og vejledning. Ikke aktuel for DLCR-DNKK bruger.

| Start                            | Patient                 | Ansat | Organisation | Klassifikationer | litonigaration                             | reangenoia                          | ærktøjer      | Hjælp                                                      |          |                                                                    |
|----------------------------------|-------------------------|-------|--------------|------------------|--------------------------------------------|-------------------------------------|---------------|------------------------------------------------------------|----------|--------------------------------------------------------------------|
| Aktuel b<br>Ansætte<br>Tilknytte | ruger<br>Isessted<br>st |       |              |                  | <u>rt</u> / <u>Log ud</u><br>pital; Hjerto | / <u>Skift</u> /<br>e-,Lunge- og Ka | rkirurgisk Af | TOPICA rammesystem Hovedmenu ICR-DNKK v1.4.03 (2015-04-27) |          | TOPICA vejledning<br>TOPICA systemdokumentation<br>TOPICA releases |
|                                  |                         |       |              |                  |                                            |                                     |               |                                                            | <b>-</b> | Om TOPICA                                                          |

#### Søgning

Patienter kan søges på flere måder:

- 1. Cpr-nr.
- 2. En del af et cpr-nr. f.eks. 0401, hvorefter alle der er registreret i afd. med et cpr-nr. startende med 0401 vil fremgå. Ligeså med et **Fornavn** eller **Efternavn**.
- 3. Søges der ved hjælp af \* i **CPR-nr**, kommer alle patienter som afdelingen har indberettet gennem årene.

| Søg patient             |         | Inddata   | Rapporter Vis log S <u>e</u> neste |
|-------------------------|---------|-----------|------------------------------------|
| Personinformation       |         |           | 0                                  |
| CPRnr                   | Fornavn | Efternavn | Antal pr. side                     |
|                         |         |           | 20                                 |
| fgrænsning              |         |           | 0                                  |
| is data                 |         |           | 0                                  |
| <u>S</u> øg <u>O</u> pr | et      |           |                                    |
|                         |         |           |                                    |
|                         |         |           |                                    |

#### Nye patienter i DLCR

På forsiden af programmet er en liste over "**Nye patienter, som ikke er færdigregistrerede**" som indeholder patienter fra sidste indlæsning samt en liste over "**Patienter fra tidligere samkørsler, som ikke er færdigregistrerede**" som indeholder patienter fra tidligere indlæsninger. Listerne opdateres i slutningen af måneden.

I kolonne **"Formular med mangler"** vil det fremgå om det er et lungecancerforløb eller et mesotheliomforløb

| nr                                                                                                    | Nav                                                                                                    | n Fe                                                                                                    | orløbsstart                                                                                               | Formular med mangle                                                                                                    | Indlæst i DLCR                                          | Afdeling                                 |
|----------------------------------------------------------------------------------------------------|----------------------------------------------------------------------------------------------------|----------------------------------------------------------------------------------------------------|----------------------------------------------------------------------------------------------------|----------------------------------------------------------------------------------------------------|---------------------------------------------------------|------------------------------------------|
| ligere pa                                                                                                    | atienter, so                                                                                                    | om ikke er fær                                                                                                    | digregis                                                                                                  | trerede                                                                                                    |                                                         |                                          |
| Cprnr                                                                                                    | Navn                                                                                                    | Forløbsstart                                                                                                    | Formula                                                                                                   | r med mangler 🔰 Indl                                                                                                    | æst i DLCR                                              | Afdeling                                 |
| ges <u>Patie</u><br>gregistre                                                                                                    | nter - ikke f<br>erede (semi                                                                                                    | ærdigregistrere<br>kolonsepareret)                                                                                                    | ede (semi<br>kan rappo                                                                                    | <b>kolonsepareret)</b> e<br>orten eksporteres til                                                                                                 | ler <b><u>Tidligere patie</u></b><br>excel ved at vælge | e <b>nter - ikke</b><br>"Resultat"       |
| Iges <u>Patie</u>                                                                                                    | nter - ikke f<br>erede (semi                                                                                                    | ærdigregistrere<br>kolonsepareret)                                                                                                    | <b>ede (semi</b><br>kan rappo                                                                             | kolonsepareret) e<br>orten eksporteres til                                                                                                    | ler Tidligere patie<br>excel ved at vælge               | enter - ikke<br>"Resultat"               |
| Iges <u>Patie</u><br>digregistre<br>bort til tekstfil<br>tet af eksporten er nu ge<br>: Patienter - ikke færd<br>atalinjer i film: 39                                                                                                    | nter – ikke f<br>prede (semi<br>mt som en fil på serveren.<br>gregistrerede_2021-04-                                                                                                  | Færdigregistrere<br>kolonsepareret)                                                                                                    | <b>ede (semi</b><br>kan rappo                                                                             | kolonsepareret) e<br>orten eksporteres til                                                                                                    | ler <u>Tidligere patie</u><br>excel ved at vælge        | e <b>nter - ikke</b><br>"Resultat"       |
| Iges <u>Patie</u><br>digregistre<br>bort til tekstfil<br>tet af eksporten er nu ge<br>: Patienter - ikke færd<br>atalinier i film: 39<br>nu fig. valgmuligheder:                                                                                     | nter – ikke f<br>rede (semi<br>mt som en fil på serveren.<br>gregistrerede_2021-04-                                                                                                   | Færdigregistrere<br>kolonsepareret)<br>08_11-18-03.csv                                                                                                    | ede (semi<br>) kan rappo                                                                                  | kolonsepareret) e<br>orten eksporteres til                                                                                                    | ler <u>Tidligere patie</u><br>excel ved at vælge        | enter - ikke<br>"Resultat"               |
| ges <u>Patie</u><br>igregister<br>til tekstfil<br>taf eksporten er nu ge<br>Vatienter - ikke far<br>alinier i filmer<br>alinier i filmer<br>alinier i filmer<br>generation<br>of twis filtypen (=e<br>- Hvis der ikke er i<br>sjreklik på nedenståen | nter - ikke f<br>erede (semi<br>mt som en fil på serveren.<br>gregistrerede_2021-04-<br>nde link "Resultat" for at sr<br>danslarer, et program, der "<br>fe link "Resultat" og vælg " | Exerchigregistreree<br>kolonsepareret)<br>08_11-18-03.csv<br>e data i browseron.<br>r knytat U et program, der er installe<br>genkender filtpren, visse indholdet at<br>Gem destination som* for at downlos | ede (semil<br>kan rappo<br>ret på brugerens PC, v<br>tillen direkte i browser<br>ade data til din egen PG | kolonsepareret) el<br>orten eksporteres til<br>di filen automatisk åbne i det pågeldende p<br>ren. Dette kan tage lang tid, hvis der er mar<br>c. | ler <u>Tidligere patie</u><br>excel ved at vælge        | is Excel er installeret på brugerens PC. |

Og efterfølgende vælge "åbn" eller "Gem som"

Vis alle 🛛 🗙

Ved her at klikke på pt.s cpr.nr og navn fremkommer patientens stamdata

| liiknyttet                                                                                                    |                                                  |
|----------------------------------------------------------------------------------------------------|--------------------------------------------------|
| Patient: 0                                                                                                    | âr Inddata Rapporter Vislog Opretiny patient Søg |
| Image: Second Second Secon | Patient stamdata Patient:                        |
|                                                                                                    | CPR-nr Rvinde                                    |
|                                                                                                    | Datoer                                           |
|                                                                                                    | Fornavn                                          |
|                                                                                                    | Elternavn                                        |
|                                                                                                    | Adresse                                          |
|                                                                                                    | Vej Husnr                                        |
|                                                                                                    | Postnummer                                       |
|                                                                                                    | Land                                             |
|                                                                                                    |                                                  |

Ved klik på Lungekræftforløb eller lungehindekræftforløb fremkommer flg.

- 1. Forløbsstartdato er den tidligste dato, hvor aktiviteter i LPR har relation til lungecancer. Det er den dato, hvor lungecancerforløbet starter
- 2. Forløbsstartafdeling er den organisatoriske enhed, som er ansvarlig for oprettelse af forløbet
- **3. Debutdato** er den tidligste dato, hvor en patient har en diagnosekode i LPR der viser til lungecancer
- 4. Debutafdeling er den afdeling, der første gang har registreret C34\* eller C33\*
- 5. Tekst: Der kan valgfrit anføres en kort tekstbesked vedrørende patientforløbet, der efterfølgende kan gemmes.
- 6. Forløbsaktiviteter: Klikkes der på symbolet <sup>≫</sup> vises en liste over samtlige aktiviteter registreret på patienten i LPR, fordelt på aktivitetstyper fra forløbsstarttidspunktet til seneste opdatering fra LPR. Oplysninger i aktivitetstyperne "udredning", "kirurgi" og "onkologi" indgår i de tilsvarende formularer registreret på patienten

| Patient                                                   | år Inddata Rapporter Vis log Seneste                                                             |          |
|-----------------------------------------------------------|--------------------------------------------------------------------------------------------------|----------|
| C 03     Lungekra tfor     Udredning 15-     Kirurgi 13-0 | Patient > Lungehindekræftforløb                                                                  | <b>€</b> |
|                                                           | Patient C                                                                                        |          |
| En Recidiv og Ol                                          | 1 Forløbstartdate                                                                                |          |
|                                                           | 2 Forløbstartafdeling<br>3 Debutdato                                                             |          |
| - Kirurgi 105-2                                           | 4 Debutafdeling                                                                                  |          |
| Supplications of                                          | 5 Tekst                                                                                          |          |
|                                                           | 6 Forløbsaktiviteter AktivitetsType AfdelingKode AfdelingNavn Aktionsdato SksKode SksBeskrivelse |          |
|                                                           |                                                                                                  |          |

#### Formularer

Formularer oprettes automatisk via samkørsel med LPR en af de sidste hverdage i måneden. Er der således registreret udredningsaktiviteter, er der oprettet en formular benævnt **Udredning**. Er der registreret kirurgiaktiviteter, er der oprettet en formular benævnt **Kirurgi**. Er der registreret onkologiaktiviteter, er der oprettet en formular benævnt **Onkologi**. Brugerne kan ikke selv oprette formularer. Afhængig af hvilken type afdeling brugeren er tilknyttet har man nu **skriveadgang** til disse formularer. Formularer er det sted i DLCR, hvor brugerne indtaster de kliniske oplysninger. Hvis man er tilknyttet en udredende afdeling, er der adgang til **Udredning**, er man tilknyttet en kirurgisk afdeling, er der adgang til formularer oprettet i samme forløb på andre afd. typer end ens egen.

#### Valideringsregler

Formularer i DLCR indeholder en del valideringsregler, hvilket betyder, at formularerne skal udfyldes på en bestemt måde for at være "gyldige".

Nogle valideringsregler er <u>absolutte</u>, hvilket vil sige, at formularen ikke kan gemmes med mindre de berørte felter er korrekt udfyldte. Disse felter vil være markeret med **\*\***. Oplysningerne i disse felter stammer altid fra LPR og vil være forhåndsudfyldte.

Andre valideringsregler er ikke absolutte, hvilket vil sige, at formularen godt kan gemmes selvom reglen ikke er opfyldt. Disse felter er markeret med \*.

Når valideringsregler "overtrædes" fremkommer der ved aktivering af **Gem-knappen** placeret nederst på formularen en advarsel.

Denne advarsel vil meddele "Advarsel: Felt skal udfyldes før formularen er komplet". Dette betyder, at formularen godt kan gemmes, men den er ikke komplet, og fremgår fortsat af patientlisten på forsiden. For at komme tilbage til "Startsiden" vælges denne under menupunktet "Start".

| <u>1</u> <u>Udredning start, første</u><br><u>fremmøde</u> |                                                                                                    |
|------------------------------------------------------------|----------------------------------------------------------------------------------------------------|
| 2 Patientkarakteristika                                    | Høide *     Cm [50:250]       Advarsel:     Feit.skal udfyldes før formularen er<br>komplet       Vædt *     kg [10;300]       Advarsel:     Felt skal udfyldes før formularen er<br>komplet       DLCO i % af<br>forventet     % [5;300] |
| <u>3</u> ECOG Performance-status <u>*</u>                  | Advarsel: Felt skal udfyldes før formularen er komplet                                                                                                    |

I menuen i skærmbilledets venstre side er angivet en række datoer.

Gul baggrund til dato viser at formularen er gemt, hvor man har ignoreret advarslen. Datoen i feltet er henvisningsdatoen.

Blå baggrund viser at formularen er korrekt udfyldt

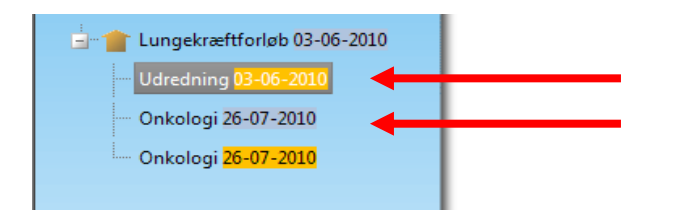

# Konverterede patienter

Patienter konverteret fra DLCR4 vil fremstå i programmet med en rød firkant om datoen. Klikkes der på + til højre for lungekræftforløb, vil det være muligt at se de indberettede data.

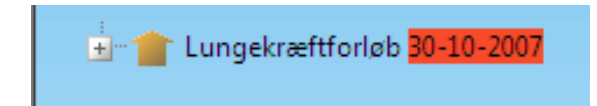

# Udredende afdelinger - Lungekræftforløb

#### Udredning

På startsiden fremgår en liste over de patienter, som ikke er færdigregistrerede.

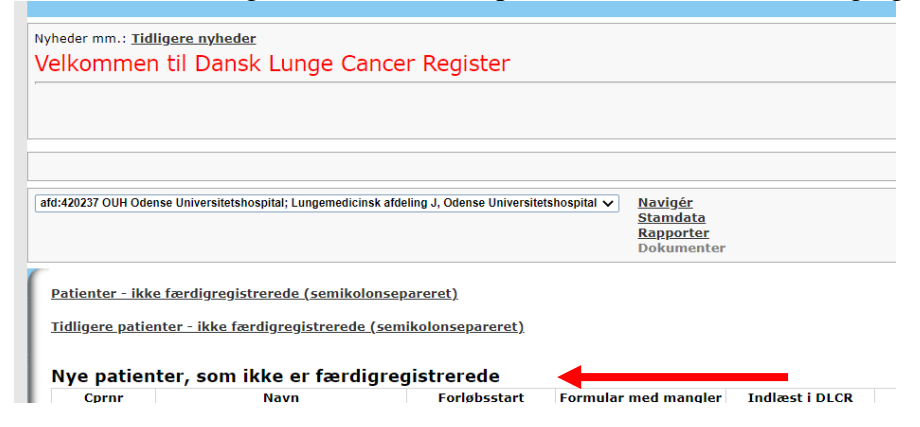

Ved at klikke på et cpr.nr. kommer man til relevante patients data. Gul baggrund ved dato, viser at pt.s formular ikke er færdigudfyldt.

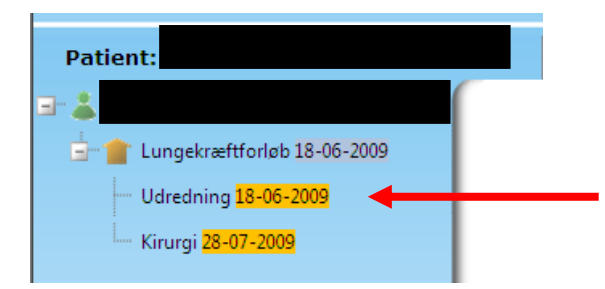

Man kommer til formularen ved at klikke på relevant formular/dato

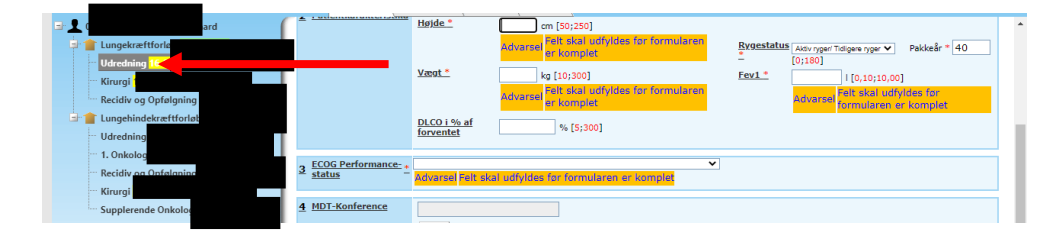

Understreget tekst = link til hjælpetekst.

Felt 1 <u>Starttid</u> Anføres automatisk i programmet, mulighed for ret. Skal udfyldes med en valid dato i formatet xx-xx-xxxx (dag-måned-år), hvor datoen ikke må være fremtidig, dvs. dags dato godkendes.

Definition af starttidspunkt: Dato for udredningsforløbets start. Første aktivitet i udredningsforløbet uafhængig af hvor aktiviteten er foregået.

*Patienten er set på ansvarlig afdeling for udredning* er tilvalgt, hvis patienten har været set på den ansvarlige udredende afdeling

*Set og foretager ikke yderligere registrering* vælges hvis ansvarlig afdeling for udredning ikke har set patienten, og ikke ønsker at registrere oplysninger på patienten.

Felt 2 **<u>Patientkarakteristika</u>** De indtastede værdier skal ligge i de anførte intervaller f.eks. skal højden være mellem 50 og 250 cm. For definitioner – se venligst hjælpeteksterne

Felt 3 <u>ECOG Performance-status</u> Vurderet på sluttidspunktet for udredningen, jævnfør definitionen heraf i felt 9, hvor der er anført: "Dato hvor udredningsforløbet er afsluttet, patienten informeret og evt. henvist til behandling".

Felt 4 <u>MDT-Konference</u> Anføres automatisk i programmet med mulighed for ret. Er patienten drøftet på MDT konference indenfor 90 dage efter diagnosedato, anføres et Ja, ellers Nej

Felt 5 <u>Undersøgelser</u> "Undersøgelser fra LPR" Anføres automatisk i programmet. Oplysningerne herunder er hentet i LPR og kan ikke redigeres i programmet, kan kun redigeret ved at rette i LPR. "Brugerindberettede undersøgelser" mulighed for at tilføje undersøgelser, som ikke står på listen over "Undersøgelser fra LPR" fordi de fx endnu ikke er blevet indlæst i DLCR fra LPR, når dette sker vil de forsvinde fra "Brugerindberettede undersøgelser" og blive tilføjet listen "Undersøgelser fra LPR"

Felt 6 **<u>Diagnose</u>** Hvilken invasiv undersøgelse gav den cyto- eller histopatologiske diagnose. Der kan vælges op til 3 undersøgelser i prioriteret rækkefølge, hvor den vigtigste anføres først. Skal være en af undersøgelserne fra felt 5.

Felt A, B, C og D <u>Anmeldelsesstatus</u> En af de anførte muligheder vælges. Dette felt er en hjælp til registreringen i cancerregisteret og er ikke til stede i online-versionen.

Felt 7 Sideangivelse: Anføres automatisk i programmet, mulighed for ret.

Felt 8 **Patologi:** fremkommer, når sekretariatet har sammenkørt med Patologiregisteret. Er der endnu ikke samkørt med Patologiregisteret, eller findes der ikke en patologidiagnose i Patologiregisteret, er feltet tomt. Typisk sker samkørslen med Patologiregisteret først 1-2 måneder efter første registrering på patienten.

Felt 9 **TNM-klassifikation** Anføres automatisk i programmet, mulighed for ret.

Felt 10 <u>Sluttidspunkt</u>: Anføres automatisk i programmet, mulighed for ret. Dato hvor udredningsforløbet er afsluttet, patienten informeret og evt. henvist til behandling.

#### Når formularen er færdigudfyldt vælges Gem

| TNM-klassifikation | T-klassifikation       * AZCD16       TNM, T4: Primær tumors størrelse/udstrækning       Ret         N-klassifikation       * AZCD30       TNM, N0: Ingen regionale lymfeknudemetastaser       Ret         M-klassifikation       * AZCD41       TNM, M1: Fjernmetastaser tilstede (i organer el lymfeknuder)       Ret |
|--------------------|----------------------------------------------------------------------------------------------------|
| Sluttidspunkt      | ** [18-10-2011] Ret                                                                                                    |
| Gem Slet           |                                                                                                    |

Man kan kun gemme en formular såfremt alle obligatoriske felter er registreret.

Blå baggrund viser at formularen er korrekt udfyldt og vil indgå i diverse statistikker.

| Patient:                    | Inddata <u>R</u> apporter Vis_log      |
|-----------------------------|----------------------------------------|
| B" 👗                        | Patient > Lungekræftforløb > Udredning |
| Lungekræftforløb 29-08-2011 | Udredning                              |
| odreaning 29-06-2011        | ration <sup>t</sup> :                  |

# Kirurgiske afdelinger - Lungekræftforløb

#### Kirurgi

På startsiden fremgår en liste over de patienter, som ikke er færdigregistrerede.

| Start Fatient Ansat Organis                                        | isaaan kaasinkaaana komgaraaan system keangenaa kerkejer njeep                                                                                                    |                             |  |  |
|--------------------------------------------------------------------|----------------------------------------------------------------------------------------------------|-----------------------------|--|--|
| Aktuel bruger                                                      | 4202270chr : Charlotte Rasmussen / Start / Log ud / Skift /                                                                                                    |                             |  |  |
| Ansættelsessted                                                    | afd:420227 OUH Odense Universitetshospital; Hjerte-,Lunge- og Karkirurgisk Afdeling T, OUH                                                                                                    |                             |  |  |
| Tilknyttet                                                         |                                                                                                    |                             |  |  |
|                                                                    |                                                                                                    |                             |  |  |
|                                                                    |                                                                                                    |                             |  |  |
|                                                                    |                                                                                                    |                             |  |  |
| Nyheder mm.: Tidligere nyheder                                     |                                                                                                    | •                           |  |  |
| Velkommen til Dansk Li                                             | unge Cancer Register                                                                                                    |                             |  |  |
|                                                                    |                                                                                                    |                             |  |  |
|                                                                    |                                                                                                    |                             |  |  |
|                                                                    |                                                                                                    |                             |  |  |
|                                                                    |                                                                                                    |                             |  |  |
|                                                                    | Seneste p                                                                                                    | atienter <u>Søg patient</u> |  |  |
| atd:420227 OIH Odense Universitetshospital                         | al-Hiarta Lunga on Karkinumisk Midaling T.O.H. v. Navigár                                                                                                    |                             |  |  |
|                                                                    | in the second second se |                             |  |  |
|                                                                    | Rapporter                                                                                                    |                             |  |  |
|                                                                    | Dokumenter                                                                                                    |                             |  |  |
| 6                                                                  |                                                                                                    |                             |  |  |
| Patienter - ikke færdigregistrered                                 | ede (semikolonsepareret)                                                                                                    |                             |  |  |
|                                                                    |                                                                                                    |                             |  |  |
| Tidligere patienter - ikke færdigregistrerede (semikolonsepareret) |                                                                                                    |                             |  |  |
|                                                                    |                                                                                                    |                             |  |  |
| Nve patienter, som ikke                                            | e er færdigregistrerede                                                                                                    |                             |  |  |
| Cornr Nav                                                          | avn Forløbstart Formular med mangler Indlæst i DLCR Afdeling                                                                                                    |                             |  |  |
|                                                                    | indemit                                                                                                    |                             |  |  |

Ved at klikke på et cpr.nr. kommer man til relevant patients data. Gul baggrund ved dato, viser at pt.s formular ikke er færdigudfyldt.

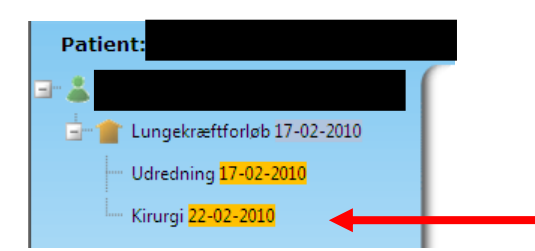

Man kommer til formularen ved klik på relevant formular/dato

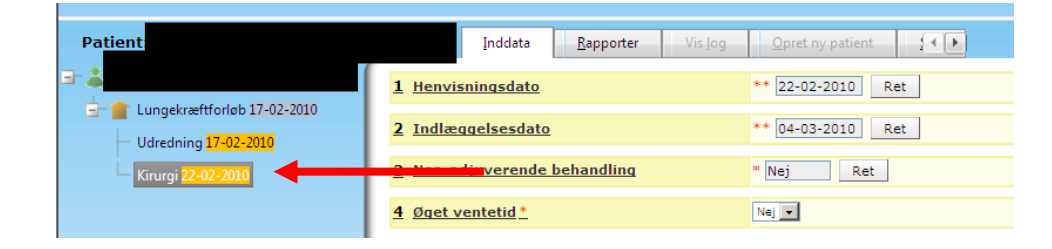

Understreget tekst = link til hjælpetekst.

#### Kirurgiformular vedr. primær lungecancer

Felt 1 <u>Henvisningsdato</u> Dato for modtaget henvisning i kirurgisk afdeling. Anføres automatisk i programmet, kan rettes.

Felt 2 **Indlæggelsesdato** Registrerede indlæggelsesdato i LPR for den kontakt hvor den registrerede operation er tilknyttet. Anføres automatisk i programmet, kan rettes.

Felt 3 <u>Neo-adjuverende behandling</u> Hvis der i LPR er registreret relevant onkologiskbehandling forud for operationsdatoen er der her anført "ja". Anføres automatisk i programmet, kan rettes.

Felt 4 <u>Øget ventetid</u> Der er mulighed for at registrere evt. øget ventetid, vælges "ja", skal man anføre årsagen hertil.

Felt 5 <u>**Terapeutiske risikofaktorer**</u> Anføres automatisk i programmet, kan rettes

Felt 6 <u>Alkoholmisbrug</u> \* Anføres såfremt der er registret et sådant. Se hjælpetekst.

Felt 7.1 **Operationsdato** Anføres automatisk i programmet, kan rettes. Operatør skal vælges fra listen.

Felt 7.2 <u>Type</u> Anføres automatisk i programmet, kan rettes.

Felt 7.3 Klassifikation/lokalisation Anføres automatisk i programmet, kan rettes.

Felt 7.4 Intention En af valgmulighederne vælges.

Felt 8 Supplerende operationsplysninger Anføres automatisk i programmet, kan rettes.

Felt 9 <u>Tumor fjernet makroradikalt</u>\* Anføres med Ja/Nej. Estimeret postoperativ FEV1 anføres. Se venligst hjælpetekst

Felt 10 Tumor fjernet mikroradikalt\* Anføres med Ja/Nej.

Felt 11 **Patologi** fremkommer, når sekretariatet har sammenkørt med Patologiregisteret. Er der endnu ikke samkørt med Patologiregisteret eller findes der ikke en patologidiagnose i Patologiregisteret, er feltet tomt. Typisk sker samkørslen med Patologiregisteret først 1-2 måneder efter første registrering på patienten.

Felt 12 **Postoperativt forløb** Anføres automatisk i programmet, kan rettes.

Felt 13 Intensivafdeling Anføres automatisk i programmet, kan rettes.

Felt 14 <u>**Peroperativ glandelstaging**</u> Anføres med **Ja/Nej**. Vælges **Ja** anføres hvorfra lymfeknuderne er samplet og om de indeholdt malignitet

Felt 15 Udskrivningsdato Anføres automatisk i programmet, kan rettes.

Felt 16 **Overflyttet anden afdeling** Anføres automatisk i programmet, kan rettes.

Felt 17. <u>Videre forløb</u> En af valgmulighederne vælges.

Felt 18. **<u>TNM-klassifikation</u>** Anføres automatisk i programmet, kan rettes.

Når formularen er færdigudfyldt vælges Gem

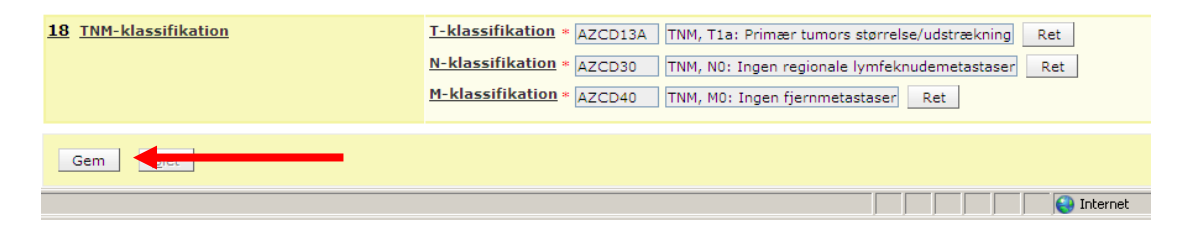

Man kan kun gemme en formular såfremt alle obligatoriske felter er registreret.

Blå baggrund viser, at formularen er korrekt udfyldt.

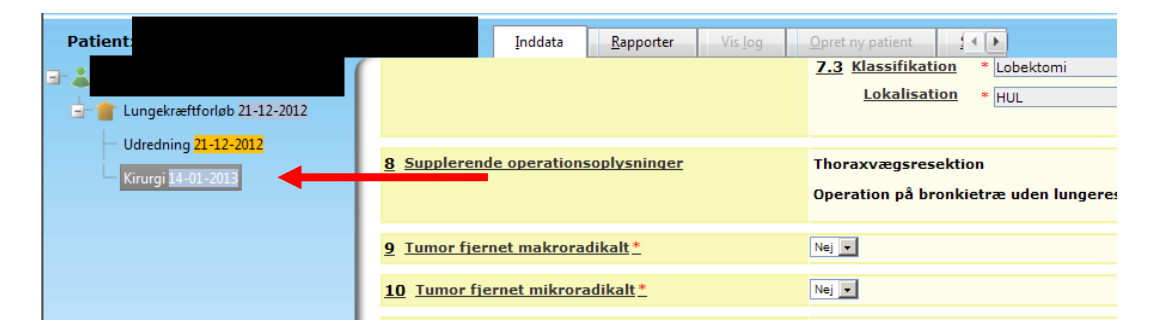

# Onkologiske afdelinger – Lungekræftforløb

Der er 3 typer af formularer på forsiden

- Onkologiforløb Lungecancer patienter med startdato af 1. onkologiske forløb i 2023 eller derefter
- Onkologibehandlinger Lungecancer patienter med start af onkologisk behandling i 2023 eller derefter
- Onkologi Lungecancer før 2023 Patienter startende en onkologisk behandling før 2023.

På startsiden fremgår en liste over de patienter, som ikke er færdigregistrerede.

| Juli Paucin Ansat Org                                                                                  | чановион казанкайонка колницигацият <b>узысн</b> и техниценкий таккадот <b>преср</b>                                                                                |                               |
|----------------------------------------------------------------------------------------------------|----------------------------------------------------------------------------------------------------|-------------------------------|
| Aktuel bruger<br>Ansættelsessted<br>Tilknyttet                                                         | 4202260chr.: Charlotte./ Start / Log.ud / Skift /<br>afd:420226-0UH Odense Universitetshospital; Onkologisk afd. R. Odense Universitetshospital                     |                               |
|                                                                                                    |                                                                                                    |                               |
| Nyheder mm.: <u>Iidligere nyheder</u><br>Velkommen til Dansk                                           | k Lunge Cancer Register                                                                                                    | v                             |
| afd:420226 OUH Odense Universitetshor                                                                  | ngital; Onkologisk ald. R. Odemse Universitetshospital V Naviolat<br>Standolta<br>Rapporter<br>Dokumenter                                                           | Seneste patienter Søg patient |
| Patienter - ikke færdigregistr<br>Tidligere patienter - ikke færd<br>Nye patienter, som ikk<br>Cprnr N | rerede (semikolonsepareret)<br>ofigrøgistrerede (semikolonsepareret)<br>kke er færdigregistrerede<br>Navn Forløbsstart Formular med mangler Indlæst i DLCR Afdeling | ĺ                             |

Ved at klikke på et cpr.nr. kommer man til relevant patients data. Gul baggrund ved dato, viser at pt.s formular ikke er færdigudfyldt.

Man kommer til formularen ved klik på relevant formular/dato

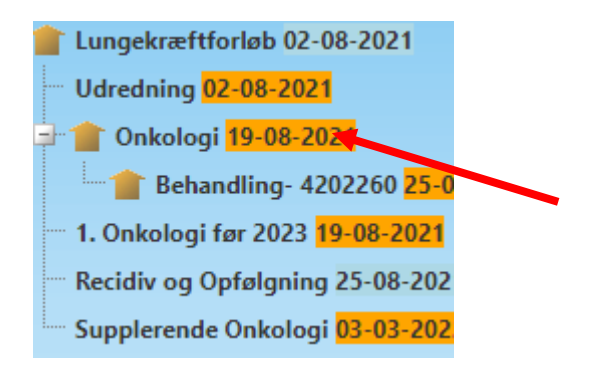

### Onkologi

Skal udfyldes ved opstart af onkologisk forløb efter 1. januar 2023.

Understreget tekst i program = link til hjælpetekst.

Felt 1 <u>Henvisningsdato</u> Dato for modtaget henvisning i onkologisk afdeling. Anføres automatisk i programmet, mulighed for ret.

#### Felt 2 ECOG Performance status

Skal indtastes ved første besøg på onkologisk afdeling, *idet PS kan divergere fra den lungemedicinsk vurdering* 

#### Felt 3 Charlson Comobidity Index (CCI)

Kommer fra LPR og kan ikke rettes

#### Felt 4 Patologi

Udfyldes ud fra oplysninger fra patobank. *Hvis ændring ønskes, skal man kontakte patologisk afdeling mhp omkodning* Herefter vises en samlet oversigt fra onkologibehandlingsformularen

Når formularen er færdigudfyldt vælges Gem

Gem

Man kan kun gemme en formular såfremt alle obligatoriske felter er registreret.

Blå baggrund viser, at formularen er korrekt udfyldt.

🚽 👕 Onkologi 21-10-2021

#### Behandling

Skal udfyldes ved opstart af onkologisk behandling efter 1. januar 2023

#### Felt 5 Sygdomsstadie på behandlingstidspunktet

- a. Valideres (lungemedicinsk stadie overføres automatisk)
  - obs skriv stadium ved første besøg i onk afd i journalen (skal ændres hvis suppl undersøgelser indikerer det), så det er nemt at få overblik for den, der koder lokalt.
- b. Stadium IV er altid palliativ og behandlingsintention forbliver palliativ uanset hvilken behandling
- c. Hvis der opdages metastatisk sygdomsudbredning under kurativt (strålebehandlings) behandlingsforløb ændres M stadiet og behandlingsintention ændres til primær pallierende
- d. Hvis der opdages metastatisk sygdomsudbredning under adjuverende behandling ændres M stadiet og behandlingsintention ændres til primær pallierende
- e. Patienter, der får påvist lymfeknude metastaser under adjuverende behandling må ændres til N+ sygdom
- f. Hvis 2 primære tumorer (besluttet på MDT) stages som den med højeste stadium
- g. Ellers M1a sygdom

Felt 6 **<u>Behandling</u>** Startdato er den første af datoerne i behandlingerne nedenfor (*hvis den ikke er korrekt, skal der rettes i LPR*)

Behandlingerne indlæses først, når de er tilgængelige i LPR udtræk til DLCR, og derfor vil de indlæses drypvis, måske ad 2-3 omgange. Det betyder, at man vil skulle registrere intention på sine patienter ad flere omgange, med mindre man venter til al behandling er indlæst, fx for et kurativt forløb.

| Systemisk onk | ologisk beh | andling                    |                                                  |
|---------------|-------------|----------------------------|--------------------------------------------------|
| Aktionsdato   | -Tid        | Behandling                 | Intention *                                      |
| Intention sk  | cal udfy    | ldes (primær kurativ, prim | mær pallierende) ( <i>dato</i> , type behandling |
| (behandling   | gskode),    | høstes fra LPR)            |                                                  |
| Strålatorani  |             |                            |                                                  |

| Aktionsdato | -Tid     | Behandling |                                           | Intention * |  |
|-------------|----------|------------|-------------------------------------------|-------------|--|
|             |          |            |                                           |             |  |
| 24 06 2022  | 10.00.00 | DWCC22     | Channel High and the head line of her and |             |  |

Intention skal udfyldes (primær kurativ, primær pallierende...) (*dato, type behandling* (*behandlingskode*), *høstes fra LPR*)

Ved ny behandlingskode (nyt stof) skal der tages stilling til behandlingsintention - Se drop-downmenu

Skal der udfyldes på flere behandlinger, er det nok at vælge ny intention, når den skiftes, da intentionen nedarves til næste intentionsskift ved gem

Vælg intention for den første behandling. Når intentionen skifter vælges ny behandling

| -             | -        | 2 · · · · · · · · · · · · · · · · · · ·       |                                                            |
|---------------|----------|-----------------------------------------------|------------------------------------------------------------|
| Alstingardate |          | Pehredline                                    | Tokonking #                                                |
| AKCIONSUALO   | -110     | Benandling                                    | Primær kurativ behandling                                  |
| 07-03-2014    | 11:30:00 | BWHA239 - Behandling med pemetrexed           | Advarsel Felt skal udfyldes of femularen er komplet        |
|               |          |                                               |                                                            |
| 28-03-2014    | 11:30:00 | BWHA109 - Behandling med carboplatin          | Advarse Felt skal udfyldes før formularen er tomplet       |
|               |          |                                               | <b>_</b>                                                   |
| 28-03-2014    | 11:30:00 | BWHA239 - Behandling med pemetrexed           | Advarsel Felt skal udfyldes før formularen er komplet      |
| 24-04-2014    | 12:10:00 | BWHA109 - Behandling med carboplatin          | Advarcal Falt skal udfuldes far formularen er komplet      |
|               |          |                                               | Advarserent skar udryldes før formularen er komplet        |
| 24-04-2014    | 12:10:00 | BWHA239 - Behandling med pemetrexed           | Advarcel Falt skal udfuldes far formularen ar komplet      |
|               |          |                                               | Advarserreit skar utilyides för formularen er komplet      |
| 15-05-2014    | 11:30:00 | BWHA109 - Behandling med carboplatin          | Advarsel Felt skal udfyldes for formularen er komplet      |
|               |          |                                               | *Deside levels before dies                                 |
| 15-05-2014    | 11:30:00 | BWHA239 - Behandling med pemetrexed           | Advarged Felt, ekal, udfyl, a Sizr, formularen, er komplet |
|               |          | ,                                             |                                                            |
| 05-06-2014    | 12:30:00 | BWHA239 - Behandling med pemetrexed           | Advarcel Felt elval udfuldes for formulars per komplet     |
|               |          |                                               | Advarserreit skar duryides for formularen - tomplet        |
| 26-06-2014    | 12:30:00 | BWHA239 - Behandling med pemetrexed           | Advarcel Felt, ckal, udfulder, far formularen, er komplet  |
|               |          |                                               | Advarserreit skar udiyides for formularen er kompret       |
| 17-07-2014    | 11:50:00 | BWHA239 - Behandling med pemetrexed           | Advanced Felt, ckal, udfulder, far formularen, er komplet  |
|               |          |                                               | Advarserreit skar duryides for formularen er kompret       |
| 07-08-2014    | 12:30:00 | BWHA239 - Behandling med pemetrexed           | Advarsel Felt skal udfyldes far formularen er komplet      |
|               |          | л                                             |                                                            |
| Stråleterapi  |          |                                               |                                                            |
|               | -        |                                               | • • · · · •                                                |
| Aktionsdato   | -110     | Behandling                                    | Intention *                                                |
| 04-09-2014    | 10:40:00 | BWGC1 - Konventionel ekstern strålebehandling | Advarsel Felt skal udfyldes a formularen er komplet        |
|               |          |                                               |                                                            |
| 05-09-2014    | 11:40:00 | BWGC1 - Konventionel ekstern strålebehandling | AdvarselFelt skal udfyldes før formularen i komplet        |
|               |          |                                               |                                                            |
| 08-09-2014    | 13:20:00 | BWGC1 - Konventionel ekstern strålebehandling | Advarsel Felt skal udfyldes før formularen er komplet      |
|               |          | //                                            |                                                            |
| 09-09-2014    | 14:00:00 | BWGC1 - Konventionel ekstern strålebehandling | Advarsel Felt skal udfyldes for formularen er komplet      |
|               |          |                                               |                                                            |
| 10-09-2014    | 13:50:00 | BWGC1 - Konventionel ekstern strålebehandling | Advarsel Felt skal udfyldes før formularen er komplet      |
|               |          |                                               | *Recidiv nalierende behandlinn                             |
| 11-09-2014    | 10:50:00 | BWGC1 - Konventionel ekstern strålebehandling | Advarsel Feit skal udfyldes for the plaren er komplet      |
|               |          |                                               |                                                            |
| 12-09-2014    | 10:30:00 | BWGC1 - Konventionel ekstern strålebehandling | Advarsel Felt skal udfyldes for formularen er king det     |
|               |          |                                               | Autorise receiver derrides for formulaten er konst         |

#### Når der vælges gem nedarves intention til næste intentionsskift

#### Systemisk onkologisk behandling

| S Sternist entre |          |                                               |                                 |
|------------------|----------|-----------------------------------------------|---------------------------------|
| Aktionsdato      | -Tid     | Behandling                                    | Intention *                     |
| 07-03-2014       | 11:30:00 | BWHA239 - Behandling med pemetrexed           | Primær kurativ behandling       |
| 28-03-2014       | 11:30:00 | BWHA109 - Behandling med carboplatin          | Primær kurativ behandling       |
| 28-03-2014       | 11:30:00 | BWHA239 - Behandling med pemetrexed           | Primær kurativ behandling 🗸 🗸   |
| 24-04-2014       | 12:10:00 | BWHA109 - Behandling med carboplatin          | Primær kurativ behandling 🗸     |
| 24-04-2014       | 12:10:00 | BWHA239 - Behandling med pemetrexed           | Primær kurativ behandling 🗸     |
| 15-05-2014       | 11:30:00 | BWHA109 - Behandling med carboplatin          | Primær kurativ behandling 🗸     |
| 15-05-2014       | 11:30:00 | BWHA239 - Behandling med pemetrexed           | *Recidiv kurativ behandling     |
| 05-06-2014       | 12:30:00 | BWHA239 - Behandling med pemetrexed           | *Recidiv kurativ behandling     |
| 26-06-2014       | 12:30:00 | BWHA239 - Behandling med pemetrexed           | *Recidiv kurativ behandling     |
| 17-07-2014       | 11:50:00 | BWHA239 - Behandling med pemetrexed           | *Recidiv kurativ behandling     |
| 07-08-2014       | 12:30:00 | BWHA239 - Behandling med pemetrexed           | *Recidiv kurativ behandling     |
| Stråleterani     |          |                                               |                                 |
| Structerup       |          |                                               |                                 |
| Aktionsdato      | -Tid     | Behandling                                    | Intention *                     |
| 04-09-2014       | 10:40:00 | BWGC1 - Konventionel ekstern strålebehandling | Primær kurativ behandling       |
| 05-09-2014       | 11:40:00 | BWGC1 - Konventionel ekstern strålebehandling | Primær kurativ behandling 🗸     |
| 08-09-2014       | 13:20:00 | BWGC1 - Konventionel ekstern strålebehandling | Primær kurativ behandling 🗸 🗸   |
| 09-09-2014       | 14:00:00 | BWGC1 - Konventionel ekstern strålebehandling | Primær kurativ behandling 🗸     |
| 10-09-2014       | 13:50:00 | BWGC1 - Konventionel ekstern strålebehandling | Primær kurativ behandling 🗸 🗸   |
| 11-09-2014       | 10:50:00 | BWGC1 - Konventionel ekstern strålebehandling | *Recidiv pallierende behandling |
| 12-09-2014       | 10:30:00 | BWGC1 - Konventionel ekstern strålebehandling | *Recidiv pallierende behandling |
|                  | 1        | й                                             |                                 |

Ved indlæsning af nye behandlinger vil intentionen altid stå blank for de ny-indlæste nye behandlinger, dette for at undgå fejl i data = vi vil gerne have den kliniske validering af alle intentioner.

Felt 6b <u>Stråleterapi</u> Antal fraktioner overføres fra LPR, hvis ikke korrekt: kontakt afdelingens kodeansvarlige. Feltet kan rettes.

Felt 6c Target for stråleterapi vises kun, hvis der er angivet palliativ som intention

Felt 6d <u>Sygdomsstadie ved rediciv</u> Anfør T, N og M-stadiet. vises kun hvis der er angivet recidiv som intention

Felt 7 <u>**Kurativ behandling**</u> Fremkommer hvis der er valgt en intention med kurativ behandling i felt 6. Vælg fra listen: Kurativ behandling, Adjuverende behandling (efter operation) eller Neoadjuverende behandling (før operation)

Vælges kurativ behandling skal der vælges fra valglisten: *Stereotaktisk* strålebehandling eller *Radioterapi* +/- *systemisk behanding* 

Kurativ strålebehandling (skal ikke krydses af før gennemført behandling!)

- (Induktionskemo) + (kemo)-strålebehandling (konkomitant, sekventiel, RT alene)
- Normofraktioneret NSCLC (≥60 Gy), eller svarende hertil
- SBRT (gennemført som planlagt)
- Normofraktioneret SCLC (≥60 Gy)
- Hyperfraktioneret SCLC (≥42 Gy)

Felt 8 **Kurativ intenderet behandling afsluttet** Fremkommer hvis der er valgt en intention med kurativ behandling i felt 6.

Hvis ja, til gennemført som planlagt, så anføres slutdato

vis nej, anfør en af årsagerne: Toxicitet, Progression, Andet

Når formularen er færdigudfyldt vælges Gem

<u>G</u>em

Man kan kun gemme en formular såfremt alle obligatoriske felter er registreret.

Blå baggrund viser, at formularen er korrekt udfyldt.

The section of the section of the se

#### 1. Onkologi før 2023

(Patienter der har fået onkologisk behandling før 2023)

Felt 1 <u>Henvisningsdato</u> Dato for modtaget henvisning i onkologisk afdeling. Anføres automatisk i programmet, mulighed for ret.

Felt 2 <u>Øget ventetid</u> Her anføres, hvorvidt der har været øget ventetid i patientforløbet. Svares der ja, skal der vælges årsag på listen.

Felt 3 ECOG Performance status Der vælges performance status fra listen.

Felt 4 **<u>Patologi</u>** fremkommer, når sekretariatet har sammenkørt med Patologiregisteret. Er der endnu ikke samkørt med Patologiregisteret, eller findes der ikke en patologidiagnose i Patologiregisteret, er feltet tomt. Typisk sker samkørslen med Patologiregisteret først 1-2 måneder efter første registrering på patienten.

Felt 5 <u>Sygdomsstadie på behandlingstidspunktet</u> Oplysningerne er hentet i LPR, kan evt. rettes. Få rettet stadiet i LPR via afdelingens kodeansvarlige

Felt 6 <u>Behandling</u> Oplysningerne stammer fra LPR. Startdato er den 1. registrerede behandlingsdato, denne dato kan evt. rettes. Behandlingsintensionen skal udfyldes.

Når formularen er færdigudfyldt vælges Gem

|     | Stråleterapi<br>Anden<br>Behandlingsintension <sup>s</sup> | Nej 💌<br>Nej 💌<br>* Intenderet kurativ 💌<br>Advarse Bl. Balt, et al. unfaildige, for formularen ar Lompiat |
|-----|------------------------------------------------------------|----------------------------------------------------------------------------------------------------|
| Gem |                                                            |                                                                                                    |
|     |                                                            |                                                                                                    |

Man kan kun gemme en formular såfremt alle obligatoriske felter er registreret.

Blå baggrund viser at formularen er korrekt udfyldt.

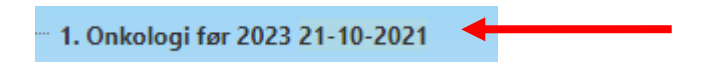

#### Supplerende onkologi

Indeholder oplysninger om alle følgende onkologibehandlinger, indeholder én og kun én behandlingsmodalitet.

Supplerende Onkologi 03-10-2022

Felt 1 ECOG Performance status Der vælges performance status fra listen

Felt 2 **Patologi** fremkommer, når sekretariatet har sammenkørt med Patologiregisteret. Er der endnu ikke samkørt med Patologiregisteret, eller findes der ikke en patologidiagnose i Patologiregisteret, er feltet tomt. Typisk sker samkørslen med Patologiregisteret først 1-2 måneder efter første registrering på patienten.

Felt 3 Sygdomsstadie på behandlingstidspunktet Oplysninger er hentet i LPR, kan evt. rettes.

Felt 4 **<u>Behandling</u>** Oplysningerne stammer fra LPR. Startdato er den 1. registrerede behandlingsdato af behandlinger efter start af 1. behandling.

# Recidiv og opfølgning - Lungekræftforløb

Formularen etableres, når der foreligger en udredningsformular og en behandlingsformular (kirurgi eller 1. onkologi) med en første behandlingsdato. Her registreres alle udredningsaktiviteter fra datoen for første behandling frem til dato for seneste samkørsel med LPR eller patientens død.

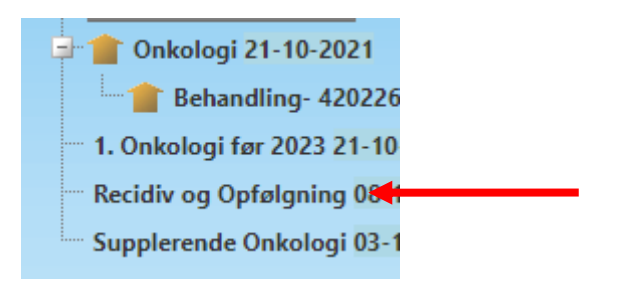

Formularens 4 felter kan ikke rettes, men giver et overblik over:

Felt 1 **<u>Dato for første behandling</u>** Dato for første behandlingsdato anført i kirurgi- eller onkologiformularen.

Felt 2 <u>Aktiviteter</u> Liste over samtlige udredningsaktiviteter udført mellem dato i felt 1 og dato for seneste samkørsel med LPR eller patientens død. Listen modsvarer felt 4 i udredningsformularen.

Felt 3 <u>TNM-historik</u> Feltet lister samtlige i LPR registrerede sygdomsstadier i form af TNM, og modsvarer felt 8 i udredningsformularen. De enkelte TNM listes kronologisk, og registrerende sygehusafdeling og dato er registreret.

Felt 4 **<u>Dødsdato</u>** Ved død, er dødsdatoen angivet.

# Udredende afdelinger - Lungehindekræftforløb

### Udredning

På startsiden fremgår en liste over de patienter, som ikke er færdigregistrerede.

| Nyheder mm.: <u>Tidligere nyheder</u><br>Velkommen til Dansk Lunge Cancer Register                                                           |                                                       |
|----------------------------------------------------------------------------------------------------|-------------------------------------------------------|
|                                                                                                    |                                                       |
| afd:420237 OUH Odense Universitetshospital; Lungemedicinsk afdeling J, Odense Universitetshospital 🗸                                         | <u>Navigér</u><br>Stamdata<br>Rapporter<br>Dokumenter |
| <u>Patienter - ikke færdigregistrerede (semikolonsepareret)</u><br><u>Tidligere patienter - ikke færdigregistrerede (semikolonsepareret)</u> |                                                       |
| Nye patienter, som ikke er færdigregistrerede<br>Cprnr Navn Forløbsstart Formular                                                            | med mangler Indiæst i DLCR                            |

Ved at klikke på et cpr.nr. kommer man til relevante patients data. Gul baggrund ved dato, viser at pt.s formular ikke er færdigudfyldt.

Man kommer til formularen ved at klikke på relevant formular/dato

| <b>□</b> • <b>2</b> 0 |                      | Højde *           | cm [50;250]                                              |                                                       |
|-----------------------|----------------------|-------------------|----------------------------------------------------------|-------------------------------------------------------|
| 🖃 👕 Lungekræf         |                      |                   | Advarsel Felt skal udfyldes før formularen<br>er komplet | Rygestatus Aktiv ryger/ Tidigere ryger ♥ Pakkeår * 40 |
| Udredning             |                      | <u>Vægt *</u>     | kg [10;300]                                              | Fev1 * [0,10;10,00]                                   |
| Recidiv og O          |                      |                   | Advarsel Felt skal udfyldes før formularen<br>er komplet | Advarsel <mark>Felt skal udfyldes for</mark>          |
| 🖃 💼 Lungehindel       |                      | DLCO i % af       | % [5;300]                                                |                                                       |
| Udredning 30          |                      | Inventer          |                                                          |                                                       |
| Recidiv og Opf        | 3 ECOG Performance-* | Advarsel Felt ska | ✓<br>al udfyldes for formularen er komplet               |                                                       |
| Kirurgi               |                      | Advarser Felt ake | a dalyides for formularen er komplek                     |                                                       |

Understreget tekst = link til hjælpetekst.

Felt 1 <u>Starttid</u> Anføres automatisk i programmet, mulighed for ret. Skal udfyldes med en valid dato i formatet xx-xx-xxxx (dag-måned-år), hvor datoen ikke må være fremtidig, dvs. dags dato godkendes.

Definition af starttidspunkt: Dato for udredningsforløbets start. Første aktivitet i udredningsforløbet uafhængig af hvor aktiviteten er foregået.

*Patienten er set på ansvarlig afdeling for udredning* er tilvalgt, hvis patienten har været set på den ansvarlige udredende afdeling

*Set og foretager ikke yderligere registrering* vælges hvis ansvarlig afdeling for udredning ikke har set patienten, og ikke ønsker at registrere oplysninger på patienten.

Felt 2 <u>Patientkarakteristika</u> De indtastede værdier skal ligge i de anførte intervaller f.eks. skal højden være mellem 50 og 250 cm. For definitioner – se venligst hjælpeteksterne

Felt 3 <u>ECOG Performance-status</u> Vurderet på sluttidspunktet for udredningen, jævnfør definitionen heraf i felt 9, hvor der er anført: "Dato hvor udredningsforløbet er afsluttet, patienten informeret og evt. henvist til behandling".

Felt 4 <u>MDT-Konference</u> Anføres automatisk i programmet med mulighed for ret. Er patienten drøftet på MDT konference indenfor 90 dage efter diagnosedato, anføres et Ja, ellers Nej

Felt 5 <u>Asbesteksponering</u> Anføres om patienten har været eksponeret for asbest. Vælges Ja, anføres "**Type af asbesteksponering**". Vælges en af kombinationerne med erhverv, vælges samtidig "**Erhvervstype**". Herudover vælges for alle om der er "**Foretaget arbejdsmedicinsk vurdering**" – Se desuden hjælpetekst i programmet.

Felt 6 <u>Undersøgelser</u> "Undersøgelser fra LPR" Anføres automatisk i programmet. Oplysningerne herunder er hentet i LPR og kan ikke redigeres i programmet, kan kun redigeret ved at rette i LPR. "Brugerindberettede undersøgelser" mulighed for at tilføje undersøgelser, som ikke står på listen over "Undersøgelser fra LPR" fordi de fx endnu ikke er blevet indlæst i DLCR fra LPR, når dette sker vil de forsvinde fra "Brugerindberettede undersøgelser" og blive tilføjet listen "Undersøgelser fra LPR"

Felt 7 **<u>Diagnose</u>** Hvilken invasiv undersøgelse gav den cyto- eller histopatologiske diagnose. Der kan vælges op til 3 undersøgelser i prioriteret rækkefølge, hvor den vigtigste anføres først. Skal være en af undersøgelserne fra felt 5.

Felt A, B, C og D <u>Anmeldelsesstatus</u> En af de anførte muligheder vælges. Dette felt er en hjælp til registreringen i cancerregisteret og er ikke til stede i online-versionen.

Felt 8 Sideangivelse: Anføres automatisk i programmet, mulighed for ret.

Felt 9 **Patologi:** fremkommer, når sekretariatet har sammenkørt med Patologiregisteret. Er der endnu ikke samkørt med Patologiregisteret, eller findes der ikke en patologidiagnose i Patologiregisteret, er feltet tomt. Typisk sker samkørslen med Patologiregisteret først 1-2 måneder efter første registrering på patienten.

Felt 10 TNM-klassifikation Anføres automatisk i programmet, mulighed for ret.

Felt 11 <u>Sluttidspunkt</u>: Anføres automatisk i programmet, mulighed for ret. Dato hvor udredningsforløbet er afsluttet, patienten informeret og evt. henvist til behandling.

Når formularen er færdigudfyldt vælges Gem

| I <u>TNM-klassifikation</u> | T-klassifikation * AZCD16       TNM, T4: Primær tumors størrelse/udstrækning       Ret         N-klassifikation * AZCD30       TNM, N0: Ingen regionale lymfeknudemetastaser       Ret |
|-----------------------------|----------------------------------------------------------------------------------------------------|
|                             | M-klassifikation * [AZCD41] TNM, M1: Fjernmetastaser tilstede (i organer el lymfeknuder)] Ret                                                                                          |
| Sluttidspunkt               | ** 18-10-2011 Ret                                                                                                    |
| Gem                         |                                                                                                    |

Man kan kun gemme en formular såfremt alle obligatoriske felter er registreret.

Blå baggrund viser at formularen er korrekt udfyldt og vil indgå i diverse statistikker.

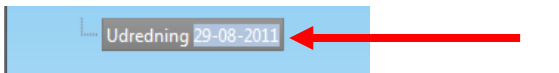

# Kirurgiske afdelinger - Lungehindekræftforløb

## Kirurgi

På startsiden fremgår en liste over de patienter, som ikke er færdigregistrerede.

| Nyheder mm.: <u>Itidligere nyheder</u><br>Velkommen til Dansk Lunge Cancer Register                                                                                                    |                           | 0          |
|----------------------------------------------------------------------------------------------------|---------------------------|------------|
|                                                                                                    |                           |            |
| Seneste p                                                                                                    | atienter <u>Søg patie</u> | <u>ent</u> |
| afd:420227 OUH Odense Universitetshospital; Hjerte-,Lunge- og Karkinurgisk Altdeling T, OUH v     Navigér<br>Stamdata<br>Rapporter<br>Dokumenter                                                                                                    |                           |            |
| Patienter - ikke færdigregistrerede (semikolonsepareret)         Tidligere patienter - ikke færdigregistrerede (semikolonsepareret)         Nye patienter, som ikke er færdigregistrerede         Cornr       Navn         Fordøbsstart       Formular med mangler         Indlæst i DLCR       Afdeling |                           | Â          |
|                                                                                                    |                           |            |

Ved at klikke på et cpr.nr. kommer man til relevant patients data. Gul baggrund ved dato, viser at pt.s formular ikke er færdigudfyldt.

| Patient:                          |   |
|-----------------------------------|---|
| 🖃 👗                               | ſ |
| 🛓 🍵 💼                             |   |
| Udredning <mark>17-02-2010</mark> |   |
| Kirurgi 22-02-2010                | - |

Man kommer til formularen ved klik på relevant formular/dato

| Patient              | Inddata Rapporter Vis log                  | Opret ny patient  |
|----------------------|--------------------------------------------|-------------------|
| E Lung               | 1 <u>Henvisningsdato</u>                   | ** 22-02-2010 Ret |
| Udredning 17-02-2010 | 2 Indlæggelsesdato                         | ** 04-03-2010 Ret |
| Kirurgi 22-02-2010   | <u>2</u> <u>Heredia</u> verende behandling | * Nej Ret         |

Understreget tekst = link til hjælpetekst.

#### Kirurgiformular vedr. lungehindekræftforløb

Felt 1 <u>Henvisningsdato</u> Dato for modtaget henvisning i kirurgisk afdeling. Anføres automatisk i programmet, kan rettes.

Felt 2 **Indlæggelsesdato** Registrerede indlæggelsesdato i LPR for den kontakt hvor den registrerede operation er tilknyttet. Anføres automatisk i programmet, kan rettes.

Felt 3 <u>Neo-adjuverende behandling</u> Hvis der i LPR er registreret relevant onkologiskbehandling forud for operationsdatoen er der her anført "ja". Anføres automatisk i programmet, kan rettes.

Felt 4 **<u>Terapeutiske risikofaktorer</u>** Anføres automatisk i programmet, kan rettes

Felt 5 <u>Alkoholmisbrug</u> \* Anføres såfremt der er registret et sådant. Se hjælpetekst.

Felt 6.1 **Operationsdato** Anføres automatisk i programmet, kan rettes. Operatør skal vælges fra listen.

Felt 6.2 <u>Type</u> Anføres automatisk i programmet, kan rettes.

Felt 6.3 Klassifikation/lokalisation Anføres automatisk i programmet, kan rettes.

Felt 6.4 Intention En af valgmulighederne vælges.

Felt 7 <u>Tumor fjernet makroradikalt</u>\* Anføres med **Ja/Nej.** Estimeret postoperativ FEV1 anføres. Se venligst hjælpetekst

Felt 8 Tumor fjernet mikroradikalt\* Anføres med Ja/Nej.

Felt 9 **Patologi** fremkommer, når sekretariatet har sammenkørt med Patologiregisteret. Er der endnu ikke samkørt med Patologiregisteret eller findes der ikke en patologidiagnose i Patologiregisteret, er feltet tomt. Typisk sker samkørslen med Patologiregisteret først 1-2 måneder efter første registrering på patienten.

Felt 10 **Postoperativt forløb** Anføres automatisk i programmet, kan rettes.

Felt 11 Intensivafdeling Anføres automatisk i programmet, kan rettes.

Felt 12 <u>**Peroperativ glandelstaging</u>** Anføres med **Ja/Nej.** Vælges **Ja** anføres hvorfra lymfeknuderne er samplet og om de indeholdt malignitet</u>

Felt 13 <u>Udskrivningsdato</u> Anføres automatisk i programmet, kan rettes.

Felt 14 Overflyttet anden afdeling Anføres automatisk i programmet, kan rettes.

Felt 15 <u>Videre forløb</u> En af valgmulighederne vælges.

Felt 16. **TNM-klassifikation** Anføres automatisk i programmet, kan rettes.

#### Når formularen er færdigudfyldt vælges Gem

| <u>TNM-klassifikation</u> | T-klassifikation * AZCD13A TNM, T1a: Primær tumors størrelse/udstrækning Ret                                                                                                    |
|---------------------------|----------------------------------------------------------------------------------------------------|
|                           | N-klassifikation *         AZCD30         TNM, N0: Ingen regionale lymfeknudemetastaser         Ret           M-klassifikation *         AZCD40         TNM, M0: Ingen fjernmetastaser         Ret |
| Gem Slet                  |                                                                                                    |

Man kan kun gemme en formular såfremt alle obligatoriske felter er registreret.

Blå baggrund viser, at formularen er korrekt udfyldt.

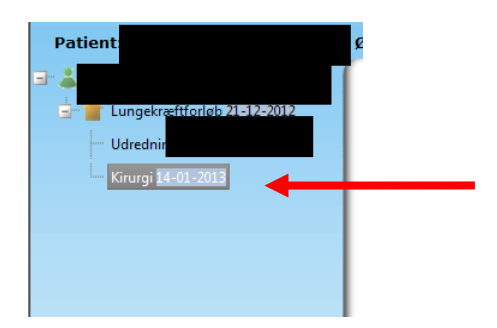

# Onkologiske afdelinger - Lungehindekræftforløb

## 1.Onkologi

På startsiden fremgår en liste over de patienter, som ikke er færdigregistrerede. 1.Onkologi viser oplysninger om den først registrerede onkologibehandling.

| Start Patenti Ansat Organisation Massimationer Koninguration                                 | System Acondention Aceteration Literh                                  |                        |
|----------------------------------------------------------------------------------------------|------------------------------------------------------------------------|------------------------|
| Aktuel bruger 4202260chr : Charlotte / Start / Log ud                                        | d / skift /                                                            |                        |
| Ancentral sessed afd: 420226 OUH Odense Universitetsh                                        | a , anna ,<br>Discrital: Onkolonisk afd R. Odence Universitetshospital |                        |
| Tillensteet                                                                                  | ospital, onkologisk and, k, outlise onitel steelinospital              |                        |
| Tilknyttet                                                                                   |                                                                        |                        |
|                                                                                              |                                                                        |                        |
|                                                                                              |                                                                        |                        |
|                                                                                              |                                                                        |                        |
| Nyheder mm.: Tidligere nyheder                                                               |                                                                        | •                      |
| Velkemmen til Danek Lunge Cancer Desister                                                    |                                                                        |                        |
| verkommen til Dansk Lunge Cancer Register                                                    |                                                                        |                        |
|                                                                                              |                                                                        |                        |
|                                                                                              |                                                                        |                        |
|                                                                                              |                                                                        |                        |
|                                                                                              |                                                                        |                        |
|                                                                                              | Romanta.                                                               | antionten finn antiont |
|                                                                                              | peneste                                                                | patienter søg patient  |
| afd (2003) OIBI Oderes Universitetebergitet Ontologish afd D. Oderes Universitetebergitet .  | Mandada                                                                |                        |
| ard:420226 COH Odense Universitetsnospital; Unkologisk ald. R, Odense Universitetsnospital V | Hornger<br>Standata                                                    |                        |
|                                                                                              | Ranortar                                                               |                        |
|                                                                                              | Dokumenter                                                             |                        |
|                                                                                              |                                                                        |                        |
|                                                                                              |                                                                        |                        |
| Patienter - ikke færdigregistrerede (semikolonsepareret)                                     |                                                                        |                        |
|                                                                                              |                                                                        |                        |
| <u>Tidligere patienter - ikke færdigregistrerede (semikolonsepareret)</u>                    |                                                                        |                        |
|                                                                                              |                                                                        |                        |
| Nue nationtes, com ikke es faudigsegisteresede                                               |                                                                        |                        |
| Nye patienter, som ikke er færdigregistrerede                                                |                                                                        |                        |
| Corpr Navn Forløbsstart Formu                                                                | lar med mangler Indlæst i DLCR Afdeling                                |                        |

Ved at klikke på et cpr.nr. kommer man til relevant patients data. Gul baggrund ved dato, viser at pt.s formular ikke er færdigudfyldt.

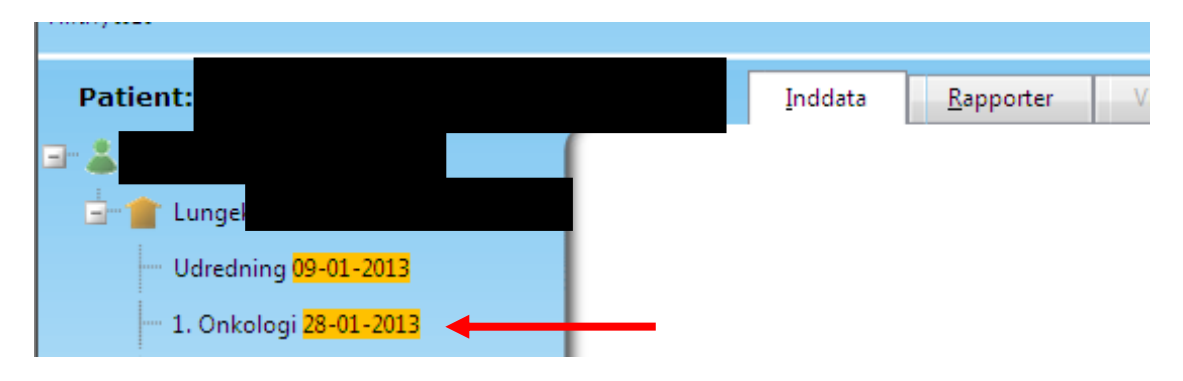

Man kommer til formularen ved klik på relevant formular/dato

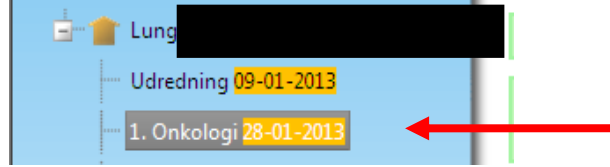

Understreget tekst = link til hjælpetekst.

Felt 1 <u>Henvisningsdato</u> Dato for modtaget henvisning i onkologisk afdeling. Anføres automatisk i programmet, mulighed for ret.

Felt 2 **<u>ECOG Performance status</u>** Der vælges performance status fra listen.

Felt 3 **Patologi** fremkommer, når sekretariatet har sammenkørt med Patologiregisteret. Er der endnu ikke samkørt med Patologiregisteret, eller findes der ikke en patologidiagnose i Patologiregisteret, er feltet tomt. Typisk sker samkørslen med Patologiregisteret først 1-2 måneder efter første registrering på patienten.

Felt 4 **Sygdomsstadie på behandlingstidspunktet** Oplysningerne er hentet i LPR, kan evt. rettes.

Felt 5 <u>Behandling</u> Oplysningerne stammer fra LPR. Startdato er den 1. registrerede behandlingsdato, denne dato kan evt. rettes. Behandlingsintensionen skal udfyldes.

Når formularen er færdigudfyldt vælges Gem

|     | Stråleterapi<br>Anden<br>Behandlingsintension | Nej V<br>Nej V<br>* Intenderet kurstiv V<br>Advarsels Felt skal udfyldes for formularen er komplet |
|-----|-----------------------------------------------|----------------------------------------------------------------------------------------------------|
| Gem |                                               |                                                                                                    |

Man kan kun gemme en formular såfremt alle obligatoriske felter er registreret.

Blå baggrund viser at formularen er korrekt udfyldt.

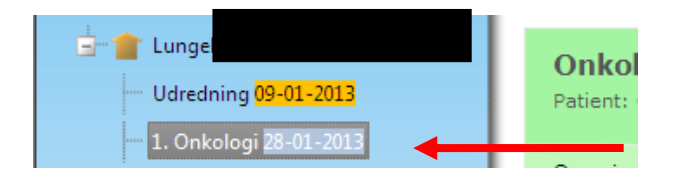

## Supplerende onkologi

Indeholder oplysninger om alle følgende onkologibehandlinger, indeholder én og kun én behandlingsmodalitet.

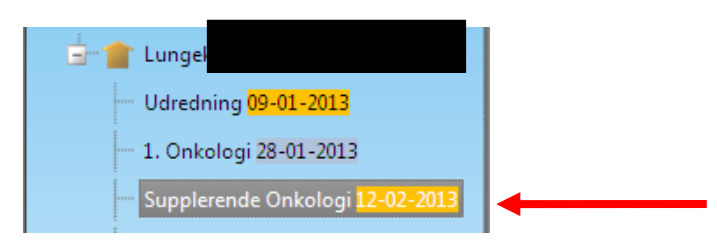

Felt 1 ECOG Performance status Der vælges performance status fra listen

Felt 2 **Patologi** fremkommer, når sekretariatet har sammenkørt med Patologiregisteret. Er der endnu ikke samkørt med Patologiregisteret, eller findes der ikke en patologidiagnose i Patologiregisteret, er feltet tomt. Typisk sker samkørslen med Patologiregisteret først 1-2 måneder efter første registrering på patienten.

Felt 3 Sygdomsstadie på behandlingstidspunktet Oplysninger er hentet i LPR, kan evt. rettes.

Felt 4 **<u>Behandling</u>** Oplysningerne stammer fra LPR. Startdato er den 1. registrerede behandlingsdato af behandlinger efter start af 1. behandling.

# Sletning af patientdata

Er brugere blevet opmærksomme på at indtastede data i DLCR ikke er korrekte findes der 2 muligheder.

Er der tale om, at en oprettet patient alligevel ikke har primær lungecancer skal patienten slettes fra DLCR. Dette kan kun foregå ved at man retter henvendelse til sekretariatet og efterfølgende retter i indberetningen til LPR.

Er der tale om at inddaterede kliniske data ikke er korrekte, kan disse rettes af brugerne, ved at rette i LPR og opdateringen i DLCR vil automatisk ske ved næste opdatering med LPR.

## Datakomplethed og fejlrapporter

Afdelinger der indberetter til DLCR kan selv følge, hvorvidt deres indberetninger er komplette og korrekte. Dette foregår ved hjælp af listen på forsiden over "Nye patienter, som ikke er færdigregistrerede" eller "Patienter fra tidligere samkørsler, som ikke er færdigregistrerede".

Ved at klikke på den relevante formular vil det fremgå hvilke felter der ikke automatisk er blevet udfyldt ved samkøring med centrale registre. Nogle af de i forvejen udfyldte felter kan rettes, og manglende felter skal udfyldes. Efterfølgende vælges Gem. Er formularen korrekt udfyldt vil patienten ikke længere fremgå på forsiden over "Nye patienter, som ikke er færdigregistrerede" eller "Patienter fra tidligere samkørsler, som ikke er færdigregistrerede".

Mener afdelingen, at en oplysning hentet fra LPR ikke er korrekt, kan dette skyldes, at afdelingen ikke har registreret korrekt til LPR. Afdelingen kan rette i det patientadministrative system, og rettelsen vil fremgå ved næste opdatering med LPR, eller man kan vælge **Ret-knappen** og indtaste det korrekte. Vælger man det sidste rettes oplysningen i LPR dog ikke. Dette vil først ske når afd. retter i LPR. Tilføjes en rettelse i DLCR, vil det være oplysningerne der tilføjes, der vil indgå i DLCR's rapporter.

| 15 Udskrivningsdato                 | ** 07-03-2010 Ret                                                                                                    |
|-------------------------------------|----------------------------------------------------------------------------------------------------|
| 16 Overflyttet, anden afdeling      | * Nej Ret                                                                                                    |
| 17 <u>Videre forløb</u> *           | Advarsel: Feit skal udfyldes før formularen er komplet                                                                                                    |
| <u>18</u> <u>TNM-klassifikation</u> | T-klassifikation * AZCD13A       TNM, T1a: Primær tumors størrelse/udstrækning       Ret         N-klassifikation * AZCD30       TNM, N0: Ingen regionale lymfeknudemetastaser       Ret         M-klassifikation * AZCD40       TNM, M0: Ingen fjernmetastaser       Ret |
| Gem Slet                            |                                                                                                    |

## Rapporter

Oversigt over rapporterne findes ved at klikke på rapporter på forsiden af programmet.

|--|

Oversigten over de enkelte rapporter fremkommer ved at klikke på +. Det er kun muligt at se resulater fra egen afdeling i det speciale man er ansat.

| afd:420226 OUH Oden              | se Universite    | etshospital; (     | Onkologisk a | fd. R, Ode        | nse Universitets | hospital |  |
|----------------------------------|------------------|--------------------|--------------|-------------------|------------------|----------|--|
| <u>N</u> avigér <u>S</u> tamdata | <u>T</u> abeller | <u>F</u> unktioner | Ansatte      | <u>R</u> apporter | Dokumenter       | Log      |  |
| Rapporter                        | 20               |                    |              |                   |                  |          |  |
| 💷 🚞 Kirurgi                      |                  |                    |              |                   |                  |          |  |
| 😐 🗋 Mesotheliom                  |                  |                    |              |                   |                  |          |  |
| 🗈 🗋 Onkologi 🥢 🔶                 |                  |                    |              |                   |                  |          |  |
| 🗄 🗋 Udredning                    |                  |                    |              |                   |                  |          |  |
|                                  |                  |                    |              |                   |                  |          |  |

Den ønskede rapport og den ønskede periode vælges. Herefter vælges OK.

| afd:420226 OUH Odense Universit                                                | etshospital; Onkologisk afd. R, Odense Universitetshospital                                                                                           |
|--------------------------------------------------------------------------------|----------------------------------------------------------------------------------------------------|
| Navigér Stamdata Iabeller                                                      | Eunktioner Ansatte Bapporter Dokumenter Log                                                                                                    |
| Rapporter 2 0<br>Kirurgi<br>Mesotheliom<br>Alle felter (oversaet)<br>Udredning | DLCR Lungecancer - Onkologi, alle felter<br>Periode (Behandlingens startdato): ((Intet) Obag OMåned ®år<br>Fra og med år: 2020<br>Til og med år: 2021 |

Alle felter vedr. patienter i den relevante periode fra egen afdeling vises på skærmen. Det er muligt at eksportere til excel

| afd:420226 OUH Odense Universite        | tshospital; Onkologisk afd. R, Odense Universitetshospital                                                                                                    |
|-----------------------------------------|----------------------------------------------------------------------------------------------------|
| Navigér Stamdata Jabeller               | Euriktioner Ansattle Bapporter Dokumienter Log                                                                                                    |
| Rapporter 2 v<br>Kirurgi<br>Mesotheliom | DLCR Lungecancer - Onkologi, alle felter<br>Periode (Behandlingens startdato): Otag OHåned ®Ar                                                                                                    |
| Concologi                               | Fra og med år:         2020           Til og med år:         2021           OK         Print                                                                                                    |
|                                         | Bruger: Charlotte - Dato: 08-04-021 12:313         Ekspecter: III Excel - allie feiter: Cost         DLCR: Lungecancer - Onkologi, alle feiter:         CPRur       Nava         Ken       Fedeelsdate Dedsdate Ferlebstartdate Forlebstartdeling Dedsdate Forlebstartdeling Deds |

#### Vælg "Resultat"

| Eksport til tekstfil                                                                                                    |
|----------------------------------------------------------------------------------------------------|
| Resultatet af eksporten er nu gemt som en fil på serveren.<br>Filnavn: DLCR Lungecancer - Onkologi, alle felter_2021-04-08_12-31-20.csv<br>Antal datalinier i filen: "                                                                                                    |
| Du har nu fig. valgmuligheder:                                                                                                    |
| <ul> <li>Venstreklik på nedenstående link "Resultat" for at se data i browseren.</li> <li>inkis filtypen (-exitension) er en type, som er hyptet til te program, der er installeret på brugerens PC, vil filen automatisk åbne i det pågældende program. Feks. vil .csv-filer åbne i Excel, hvis Excel er installeret på brugerens PC.</li> <li>invis der ikke er installeret et program, der "genkender" filtypen, vises indholdet at filen direkte i browseren. Dette kan tage lang tid, hvis der er mange linier i filen!</li> <li>Højreklik på nedenstående link "Resultat" og vælg "Gem destination som" for at downloade data til din egen PC.</li> </ul> |
| Resultat                                                                                                    |

Hvorefter man kan vælge "Åbn" eller "Gem som" og der kan efterfølgende sorteres yderligere i excel på de enkelte parametre.

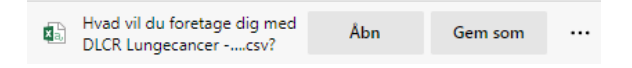

## Sortering i rapport efter årstal

Marker den kolonne som der ønskes sortering på, og vælg "tekst til kolonne".

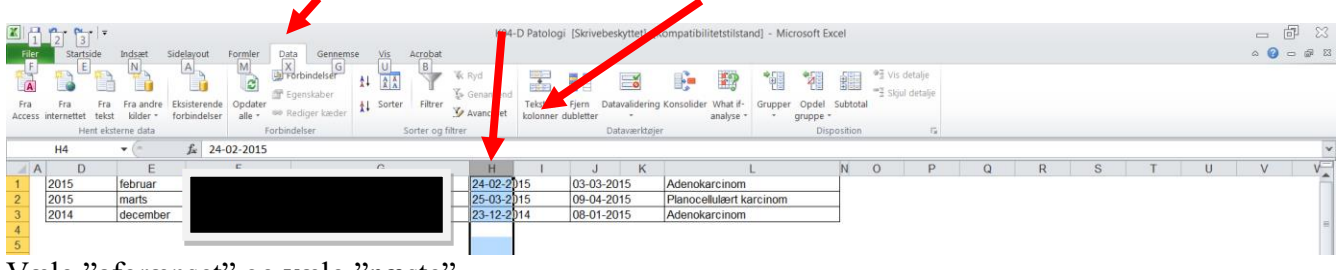

Vælg "afgrænset" og vælg "næste"

|                                                                                                    | ? ×             |
|----------------------------------------------------------------------------------------------------|-----------------|
| Guiden Tekstimport har fastsat dataene til at være Afgrænset.                                                                 |                 |
| Vælg Næste, hvis det er korrekt. Ellers skal du vælge den datatype, der bedst beskriver dataene.                              |                 |
| Oprindelig datatype                                                                                                    |                 |
| Vælg den filtype, der bedst beskriver dataene:                                                                                |                 |
| Afgrænset - Tegn som komma eller tabulatorer adskiller hvert felt.                                                            |                 |
| East bredde - Felter er venstre- eller højrejusterede med mellemrum mellem hvert felt.                                        |                 |
|                                                                                                    |                 |
|                                                                                                    |                 |
|                                                                                                    |                 |
|                                                                                                    |                 |
| Eksempel på markerede data:                                                                                                   |                 |
| Eksempel på markerede data:                                                                                                   | <b>^</b>        |
| Eksempel på markerede data:<br>1 24-02-2015<br>2 25-03-2015<br>3 23-12-2014                                                   | •               |
| Eksempel på markerede data:<br>1 24-02-2015<br>2 25-03-2015<br>3 23-12-2014<br>4<br>5                                         | •               |
| Eksempel på markerede data:<br>1 24-02-2015<br>2 25-03-2015<br>3 23-12-2014<br>4<br>5<br>6                                    | •               |
| Eksempel på markerede data:<br>1 24-02-2015<br>2 25-03-2015<br>3 23-12-2014<br>4<br>5<br>6                                    |                 |
| Eksempel på markerede data:<br>1 24-02-2015<br>2 25-03-2015<br>3 23-12-2014<br>4<br>5<br>6<br>4<br>Annuller < Tilbage Næste > | ►<br>▼<br>Udfør |

Vælg "næste"

| Guiden Konverter teks                                                | st til kolonner - trin 2 af 3                                                | ? ×           |
|----------------------------------------------------------------------|------------------------------------------------------------------------------|---------------|
| Her kan du angive de af<br>nedenfor.                                 | grænsere, dataene indeholder. Du kan se, hvordan teksten vil se ud i datavis | sningsvinduet |
| Afgrænsere  Tabulator  Semikolon  Komma Mellemrum Andet: Datavisning | Opfat efterfølgende afgrænsere som én<br>T <u>e</u> kstkvalifikator: ■       |               |
| 24-02-2015<br>25-03-2015<br>23-12-2014                               |                                                                              |               |
|                                                                      | Annuller < <u>T</u> ilbage                                                   | <u>U</u> dfør |

Vælg "Dato" og "ÅMD". Herefter "Udfør".

| Guiden Konverter tekst til kolonner - tr  | in 3 af 3                                                | ? 🗙           |
|-------------------------------------------|----------------------------------------------------------|---------------|
| Her kan du markere hver kolonne og angive | datatype.                                                |               |
| Kolonnedataformat                         |                                                          |               |
| Standard                                  | 'Standard' konverterer numeriske værdier til tal. datova | erdier til    |
| Tekst                                     | datoer og alle andre værdier til tekst.                  |               |
|                                           | Avan <u>c</u> eret                                       |               |
| Importer ikke kolonne (spring over)       |                                                          |               |
| Destination: \$H\$1                       |                                                          | <b></b>       |
| Datavisning                               |                                                          |               |
|                                           |                                                          |               |
| ÅMD<br>24-02-2015                         |                                                          |               |
| 25-03-2015                                |                                                          | =             |
| 23-12-2014                                |                                                          |               |
|                                           |                                                          | -             |
| < III                                     |                                                          | •             |
|                                           | Annuller < Tilbage Næste >                               | <u>U</u> dfør |

| Vælg "flere talformater" ved at klikk                                 | e på pilen                                                                                                    |                                                   |
|-----------------------------------------------------------------------|----------------------------------------------------------------------------------------------------|---------------------------------------------------|
| 🗶 🖉 🕶 - 🗁 - 🖛                                                         | K04-D Patologi [Skrivebey Atet] [Kompatibilitetstilstand] - Microsoft Excel                                                                                                    | _ 🗗 🖂                                             |
| Filer Startside Indsæt Sidelayout Formler Data Gennemse Vis Acrobat   |                                                                                                    | 23 📾 🗆 😵 A                                        |
| Kip Arial - 10 - A A = = = → Ombryd tekst                             | Standard - 🙀 🐺 Normal God Neutral - 🖶 🔭 🕻                                                                                                    | Σ Autosum · AT                                    |
| Sæt<br>ind - ♂ Formatpensel F K 및 - 🗒 - 🛕 - 🛓 = 🗃 🕸 🕸 Flet og centrer | tindsæt Slet Formater <b>Ugyldig Advarselstekst Bernærk!</b> ت المطبقة المطبقة ا | ater 2 Ryd * Sorter og Søg og<br>filtrer * vælg * |
| Udklipsholder 🕫 Skrifttype 🖼 Justering 🕅                              | i Tal Ta Typografier Celler                                                                                                    | Redigering                                        |
| H4 • ( <i>f</i> x                                                     |                                                                                                    | ×                                                 |

Vælg "brugerdefineret" og skriv "åååå-mm-dd" i type, vælg herefter ok. Hvis kun årstallet ønsket vist, kan man vælge kun at skrive "åååå".

| ormater ce                | lier           | _          |                                   |             | _               |               | 8             |       |
|---------------------------|----------------|------------|-----------------------------------|-------------|-----------------|---------------|---------------|-------|
| Tal                       | Justering      | Skriftty   | pe Kant                           |             |                 |               |               |       |
| <u>K</u> ategori:         |                |            |                                   |             |                 |               |               |       |
| Standard<br>Tal<br>Valuta |                | Ē          | ksempel                           |             |                 |               |               |       |
| Revision                  |                | TV         | pe:                               |             |                 |               |               |       |
| Dato                      |                |            | 888-mm-dd                         |             |                 |               |               |       |
| Klokkeslæ                 | t              |            |                                   |             |                 |               |               | _     |
| Brøk                      |                | 0          | lanuaru                           |             |                 |               |               |       |
| Videnskab                 | eliq           | 0,         | .00                               |             |                 |               |               | =     |
| Tekst                     | 5              | #          | .##0                              |             |                 |               |               |       |
| Speciel                   |                | #          | .##0,00                           |             |                 |               |               |       |
| Brugerdef                 | ineret         | #          | .##0;-#.##0                       |             |                 |               |               |       |
|                           |                | #          | .##0;[Rød]-#.##                   | ¢0          |                 |               |               |       |
|                           |                | #          | .##0,00;-#.##0,<br>##0.00:[Rad]-# | ##0.00      |                 |               |               |       |
|                           |                | k          | .#.##0:kr#.#                      | #0          |                 |               |               |       |
|                           |                | kr         | . #.##0;[Rød]kr.                  | -#.##0      |                 |               |               | -     |
|                           |                | _          |                                   |             |                 |               |               |       |
|                           |                | · ·        |                                   |             |                 |               | S <u>l</u> et |       |
| Skriv koder               | n for talforma | atet. Beny | rt en af de koder,                | som allered | e findes, som u | idgangspunkt. |               |       |
|                           |                |            |                                   |             |                 | ОК            | Ann           | uller |

Marker kolonnen og vælg den ønskede sorteringsmåde under "sorter og filtrer".

| Startside 1                                                                                                    | ndsæt Side | elayout Form | ler Da       | ta Genner | nse Vis  | Acrobat         |           | til      | manual  | [Kompatib               | ilitetstilstand       | f] - Microsoft | Excel       |              |        |     |   |             |        |          |           |                     | -                     | - 6 <sup>1</sup><br>0 - |
|----------------------------------------------------------------------------------------------------|------------|--------------|--------------|-----------|----------|-----------------|-----------|----------|---------|-------------------------|-----------------------|----------------|-------------|--------------|--------|-----|---|-------------|--------|----------|-----------|---------------------|-----------------------|-------------------------|
| X Klip                                                                                                    | Arial      | - 10 -       | A* A*        | = =       | ≫        | 📑 Ombryd tekst  | Brugerd   | efineret |         | 25                      |                       | Normal         | Go          | d            | Neutra | I   | - | 3           | *      |          | Σ Autosun | *                   | A                     |                         |
| Formatpensel                                                                                                    | F K U      | • 🗉 • 🎐      | · <u>A</u> · |           | 律律       | Flet og centrer | - 🧐 -     | Xo 000   | .00 coo | Betinget<br>formatering | Formater<br>som tabel | Ugyldig        | Adv         | varselstekst | Bemæ   | rkl | * | Indsæt<br>* | Slet   | Formater | 2 Ryd •   | Sorter (<br>filtrer | og Søg og<br>* vælg * |                         |
| lklipsholder 🕼                                                                                                  | S          | krifttype    | riji (       |           | Justerin | 3               | 6         | Tal      | Ti      |                         |                       |                | Typografier |              |        |     |   |             | Celler |          | 1         | Redigering.         | ter med æ             |                         |
| H1 .                                                                                                    | • (*       | £ 24-02-2    | 015          |           |          |                 |           |          |         |                         |                       |                |             |              |        |     |   |             |        |          |           | \$↓ so              | ter med ny            |                         |
| A D                                                                                                    | E          | F            |              |           | G        |                 | н         | 1        |         | J                       |                       | K              | M           | N            | 0      | Р   | ( | 2           | R      |          | S ·       | F III Bru           | Utefiner              | et solVorr              |
| 2015 f                                                                                                    | ebruar     |              |              |           |          |                 | 2015-02-2 | 4 03-0   | 3-2015  | Ade                     | nokarcinon            | n              |             |              |        |     |   |             |        |          |           |                     |                       |                         |
| 2015 r                                                                                                    | marts      | -            |              |           |          |                 | 2015-03-2 | 25 09-0  | 4-2015  | Plan                    | nocellulært           | karcinom       |             |              |        |     |   |             |        |          |           | An Euro             | ren                   |                         |
| 2014 0                                                                                                    | tecember   |              |              |           |          |                 | 2014-12-2 | 3 08-0   | 1-2015  | Ade                     | nokarcinon            | n              |             |              |        |     |   |             |        |          |           |                     |                       |                         |
| the second second second second second second second second second second second second second second second se |            |              |              |           |          |                 |           | -        |         |                         |                       |                |             |              |        |     |   |             |        |          |           |                     |                       |                         |

## Træk 2 datoer fra hinanden

For beregning mellem 2 datoer henvises til Vejledning - Excel

## **Oversigt over rapporter**

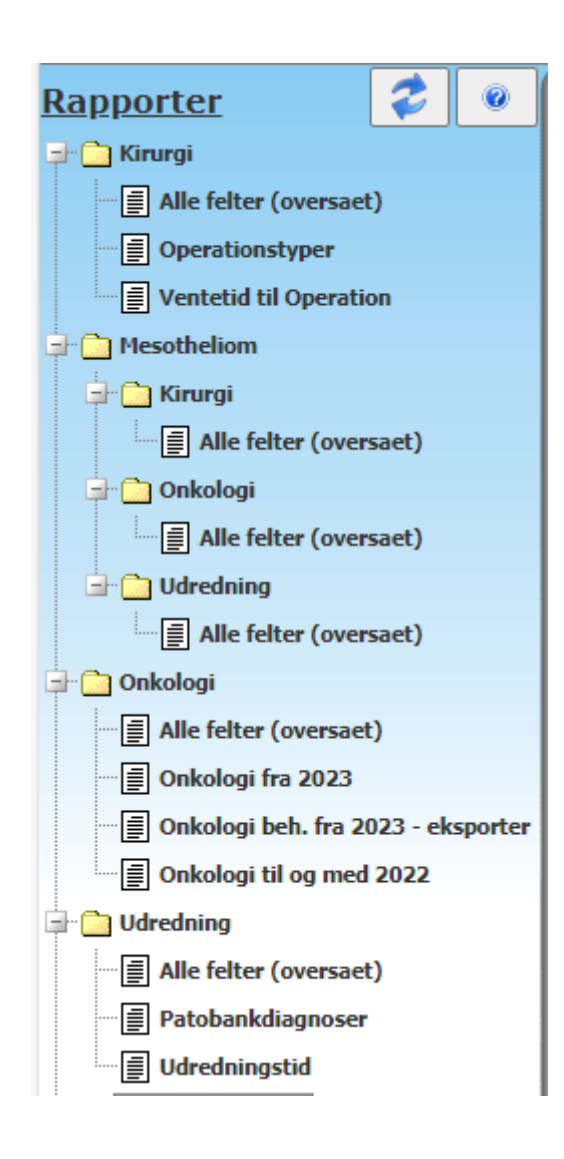